# Payroll / HR Spooktacular Thursday, October 30, 2014

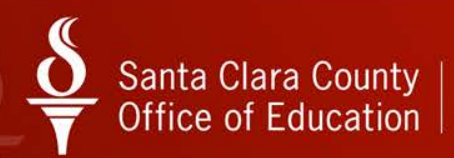

# Santa Clara County $\frac{O}{T}$ Office of Education

**QCC** Personnel Downloader

October 30, 2014

# **Presenter Information**

# **Chris Dea**

# Applications Systems Analyst Santa Clara County Office of Education Chris\_Dea@sccoe.org (408) 453-4336

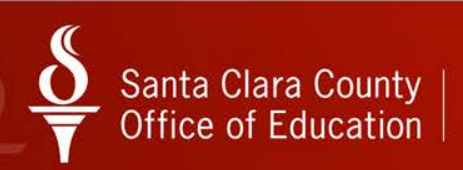

## What is Personnel Downloader?

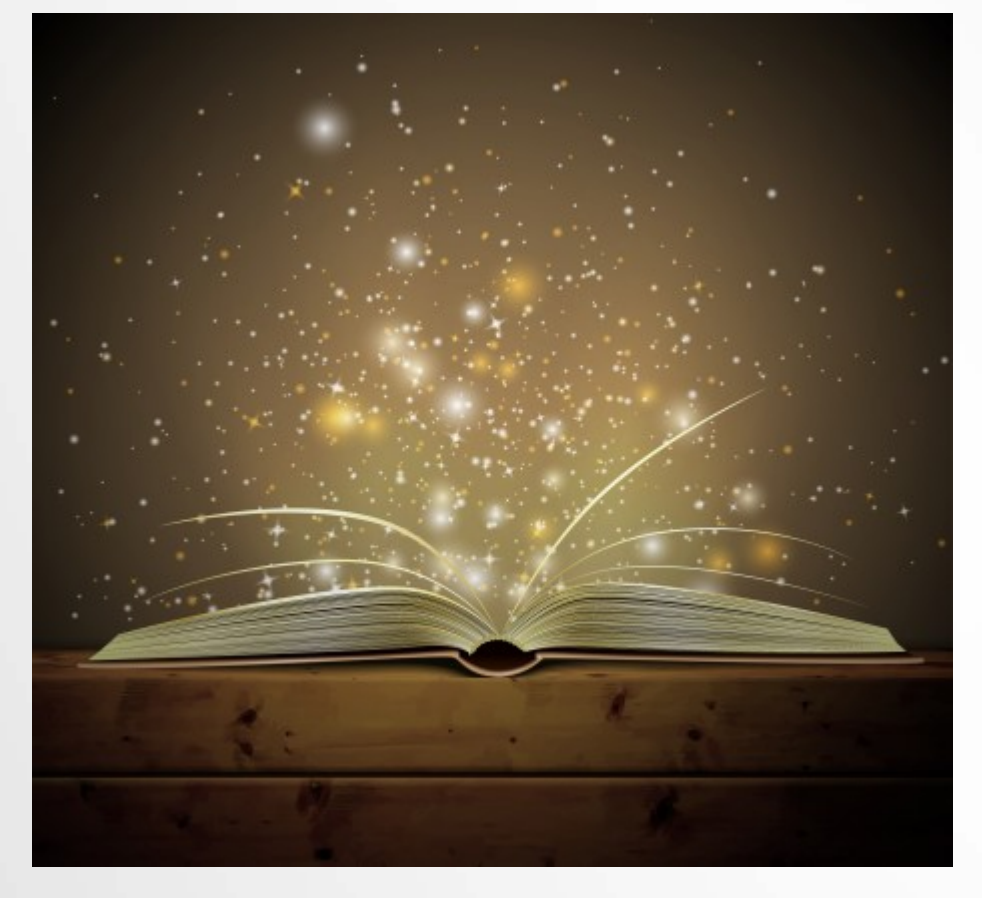

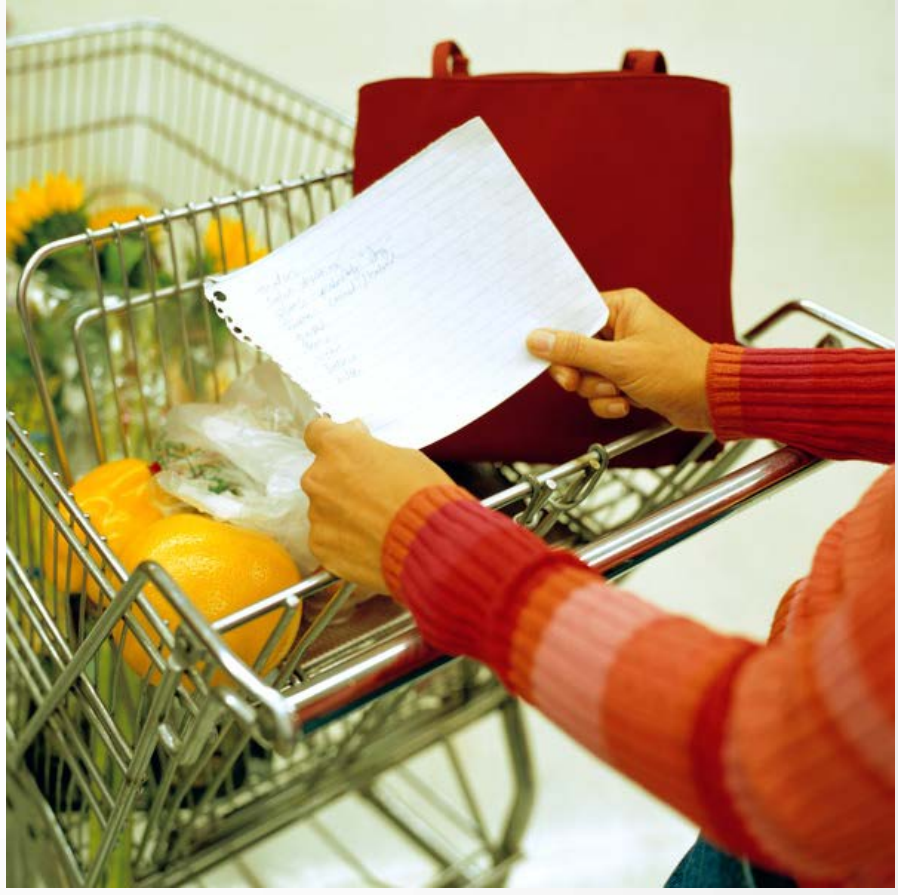

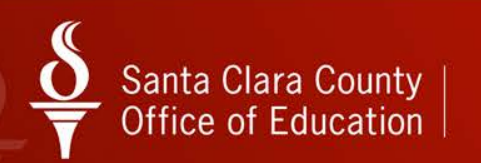

# What it really is.

- Personnel Report Tool
- Allows you to select data elements from personnel screens – MA, W4, CL, EA, etc.
- Creates an MS Excel Spreadsheet

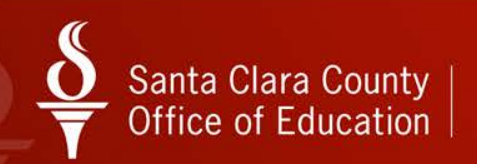

# How does it Work?

- Select fields from a list (Go "field shopping"!)
- Can use filters or criteria on each field to limit data returned
- Can place fields in any order
- Can use preset selection criteria that have been saved (Like a collection of "shopping list")
- You can save your selection criteria to use again (Make your own "shopping list")

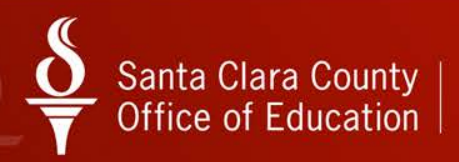

# Best way to learn

- 1. Look for and try out existing presets first
- 2. Modify existing preset field selection criteria
- 3. Start from scratch

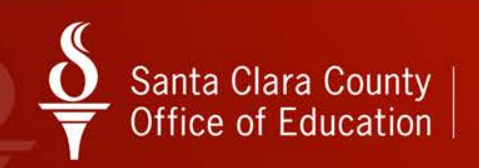

# Important Vocabulary

#### Download Maintenance

- Where you save your preset collection criteria, and manage field selections for presets

#### Data Options

 Where the files you created are saved and waiting to be downloaded. An important point is that these files do not auto-refresh. (It is similar to Print Manager for reports.)

#### Category Maintenance

A way to organize, group your preset selection criteria files.

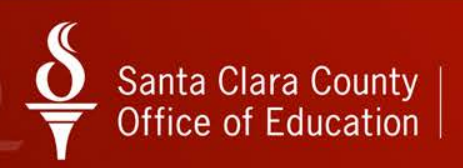

#### Where is the Personnel Downloader?

| Image: Second control Center         90 - S.C.COUNTY OFFICE OF EDUCATION | QSS/OASIS (1433) 💷 💷 💌                         |
|--------------------------------------------------------------------------|------------------------------------------------|
| File View District Year Messages Window News Help+Video                  |                                                |
| Favorites                                                                | <u>^</u>                                       |
| Go Go                                                                    |                                                |
| 🛱 🖓 Print Manager / Job Menu / Utilities                                 |                                                |
| System Admin                                                             |                                                |
| Finance                                                                  |                                                |
| Fixed Assets / Stores                                                    |                                                |
| 🗄 📂 W2 / 1099                                                            |                                                |
| Human Resources / Payroll                                                |                                                |
| Employee Maintenance                                                     |                                                |
| Absence Tracking                                                         |                                                |
| CA Retirement                                                            | E                                              |
| HR Reporting and Downloading                                             |                                                |
| HR Report / Job Selector                                                 |                                                |
| Personnel Downloader                                                     |                                                |
| BC HR Query                                                              |                                                |
| Absence Tracking Job Menu                                                |                                                |
| Benefits Management Job Menu                                             |                                                |
| Payroll Job Menu                                                         |                                                |
| Position Control Job Menu                                                |                                                |
| Haster Files / Utilities                                                 |                                                |
| Budgeted FTE                                                             |                                                |
| HR Work Flow                                                             |                                                |
| Professional Development System (PDS)                                    | -                                              |
| Last Run: 10/06/2014 15:23:30                                            | Yr:2015 Dist:90 Site:0 GS: R 10/6/2014 3:59 PM |

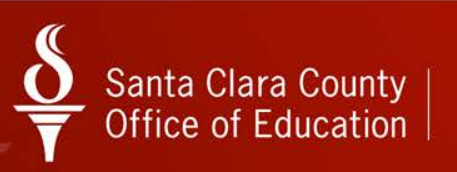

# **Download Definition Tab**

| 8è Pe | ersonnel Downlo                                                          | oader 90 - S.C.C                          | OUNTY OFF | ICE OF EDUC | ΑΠΟΝ     |            | QSS ABASE - C X                  |  |  |  |  |  |
|-------|--------------------------------------------------------------------------|-------------------------------------------|-----------|-------------|----------|------------|----------------------------------|--|--|--|--|--|
| File  | File Options Help+Video                                                  |                                           |           |             |          |            |                                  |  |  |  |  |  |
| H     | .] 🚱 🌬 陓   🕂 🗶 🔎 🛍   🕮 🖬 🖙 🗙 📖   🎚 🗟 🗞 🍥   🤤                             |                                           |           |             |          |            |                                  |  |  |  |  |  |
| e     | Download Definition     Data     Data     Data     Data                  |                                           |           |             |          |            |                                  |  |  |  |  |  |
|       | Select Download         Download/Global Settings         Field Selection |                                           |           |             |          |            |                                  |  |  |  |  |  |
|       | -SubSet                                                                  |                                           |           |             |          |            | _                                |  |  |  |  |  |
|       | 🔽 Includ                                                                 | le Global: 🔽 Include District: Owner      | :         | • C         | ategory: | •          |                                  |  |  |  |  |  |
|       | Name                                                                     | Description                               | Owner     | Category    | Туре     | Audit Date |                                  |  |  |  |  |  |
|       | EUSEM                                                                    | EU Screen Semester Units for Cert Staff   | CDEA      | EMP@        | Global   | 8/28/2014  |                                  |  |  |  |  |  |
|       | EXEMPT                                                                   | EMPS WITH EXEMPT DEPENDENTS               | MIKLICAP  | EMP         | Global   | 2/6/2014   |                                  |  |  |  |  |  |
|       | EXREFS                                                                   | Employee External Reference Numbers       | CNELSON   | EMP@        | Global   | 10/6/2014  |                                  |  |  |  |  |  |
|       | EXTREF                                                                   | External Reference Numbers                | CNELSON   | EMP@        | Global   | 10/6/2014  |                                  |  |  |  |  |  |
|       | FIELDS                                                                   |                                           | BUCKC     | EMP@        | Global   | 9/25/2014  |                                  |  |  |  |  |  |
|       | FMLIST                                                                   | FRANKLIN-MCKINLEY EMPLOYEE LIST           | LYNNL     | RTC@        | Global   | 2/23/2010  |                                  |  |  |  |  |  |
|       | FMSAL                                                                    | FRANKLIN-MCKINLEY SALARY LIST (MA PART)   | LYNNL     | RTCPROD     | Global   | 7/13/2009  |                                  |  |  |  |  |  |
|       | GASB45                                                                   | GASB45 AS OF AUGUST 2013                  | LYNNL     | PR@         | Global   | 8/22/2013  |                                  |  |  |  |  |  |
|       | H4C MD                                                                   | Employee Medical Plan info                | LYNNL     | RTCPROD     | Global   | 3/1/2011   |                                  |  |  |  |  |  |
|       | INGDAT                                                                   | EMPLOYEE DATA FOR ING RENEWAL             | WILLIAMC  | EMP@        | Global   | 9/26/2013  |                                  |  |  |  |  |  |
|       | LASTPA                                                                   | EMPLOYEE LIST LAST PAY DATE JUNE 2010     | HARRISB   | EMP@        | Global   | 4/24/2014  |                                  |  |  |  |  |  |
|       | LEAVE                                                                    | EMPLOYEES ON LEAVE                        | LYNNL     | RTCPROD     | Global   | 2/17/2010  |                                  |  |  |  |  |  |
|       | LIFE                                                                     | LIFE-STANDARD INSURANCE                   | PANELOS   | EMP@        | Global   | 11/5/2012  |                                  |  |  |  |  |  |
|       | LSTPAI                                                                   | EMPLOYEE LIST LAST PAY DATE JAN 2014      | HARRISB   | EMP@        | Global   | 4/29/2014  |                                  |  |  |  |  |  |
|       | LTPAID                                                                   | Last Paid not Terminated                  | KAMPSCHD  | EMP@        | Global   | 10/16/2012 |                                  |  |  |  |  |  |
|       | LV39                                                                     | EMPLOYEE LEAVE INFORMATION                | MIKLICAP  | RTC@        | Global   | 5/11/2010  |                                  |  |  |  |  |  |
|       | LVLC2                                                                    | EMPLOYEE LEAVE INFORMATION                | MIKLICAP  | RTC@        | Global   | 1/20/2010  |                                  |  |  |  |  |  |
|       |                                                                          |                                           |           |             |          |            |                                  |  |  |  |  |  |
|       |                                                                          |                                           |           |             |          |            |                                  |  |  |  |  |  |
| PDL   | 010 ( 0 ): View                                                          | - Any file. Update - Only your own files. |           |             |          | Yr:2015    | Dist:90 Site:0 10/6/2014 3:38 PM |  |  |  |  |  |

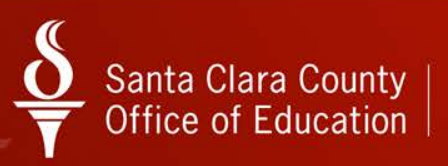

# Download Definition Tab (cont.)

| Rersonnel Downloader                           | 90 - S.C.COUNTY OFFICE OF EDUCATION                                                                                                    | QSS ABASE                                            |
|------------------------------------------------|----------------------------------------------------------------------------------------------------|------------------------------------------------------|
| File Options Help+Video                        |                                                                                                    |                                                      |
| 📙 🚱 🍖 🏷 🕂 🗡 🔎                                  | 🖻   🖻 🖬 🖶 🗙 📖   🏢 🗟 🗞 🎡                                                                                                    |                                                      |
| Download Definition     Data     Categories    | 1                                                                                                    | Inspect                                              |
| Select Download                                | Download/Global Settings                                                                                                    |                                                      |
| Definition: EXTREF Owner: CNELSON              | Description: External Reference Numbers Type: Global  Category: EMP@                                                                                                    | ┌── One Time Only?<br>┌── Private                    |
| Global / Default Settings                      | Include Applicants?<br>Include Substitutes?<br>Include Terminated?<br>ol selection fy: 15<br>Trime position only<br>ATA<br>Default Data File Option: Create<br>Default Field Delimit | ess Flag?<br>ne Flag?<br>114 •<br>• New •<br>er: , • |
| –<br>PDL010 ( 0 ): View - Any file. Update - I | Dnly your own files.                                                                                                    | Yr:2015 Dist:90 Site:0 10/6/2014 3:42 PM             |

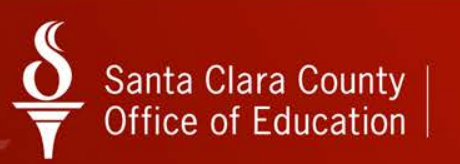

# Download Definition Tab (cont.)

| 😂 Personnel Downloader                                                                                                    | 90 - S.C.COUNTY OFFICE OF ED | UCATION          | QSE                   |                   |
|----------------------------------------------------------------------------------------------------|------------------------------|------------------|-----------------------|-------------------|
| File Options Help+Video                                                                                                    |                              |                  |                       |                   |
|                                                                                                    |                              | à 🗞 🐼            | 2                     |                   |
| Download Definition     Data Categories                                                                                                    |                              |                  | ~                     | Inspect           |
| Select Download                                                                                                    | D <u>o</u> wnload/Global Se  | ettings          | ( <u>F</u> ield       | Selection )       |
| Definition: EXTREF                                                                                                    | 🔽 Output                     | Total Length: 44 | # Fields Output: 3    |                   |
| All fields District                                                                                                    | Field                        | Len Type Out     | OP From               | То                |
| E-MAIL (home)                                                                                                    | Emp name, last               | 20 Char Yes      |                       |                   |
| Demographic Dates                                                                                                    | Emp name, first              | 12 Char Yes      |                       |                   |
| Client Define Data                                                                                                    | Employee ExtRef              | 06 Num Yes       |                       |                   |
| Position Control/FA<br>Payroll Data [All]<br>Benefits Management<br>New Benefits Management<br>New Benefits Management<br>New Credentials/CR<br>Degree Data<br>EU Screen Data<br>TS Screen Data<br>TS Screen Data<br>TS Screen Data<br>SK Screen Data<br>LV Screen Data<br>Inservice Data<br>Payroll History<br>Absence Transactions<br>Employee Catter<br>Streen Data<br>Payroll History<br>Absence Transactions<br>Employee Catter<br>Streen Data<br>Payroll History<br>Absence Transactions<br>Employee Catter<br>Streen Data<br>Payroll History<br>Absence Transactions<br>Employee Catter<br>Streen Data<br>Payroll History<br>Absence Transactions<br>Employee Catter<br>Streen Data<br>Payroll History<br>Absence Transactions<br>Employee Catter<br>Streen Data<br>Payroll History<br>Absence Transactions<br>Employee Catter<br>Streen Data<br>Payroll History<br>Absence Transactions<br>Employee Catter<br>Streen Data<br>Payroll Data<br>Payroll Data | •                            |                  |                       | •                 |
| PDI 010 ( 0 ): View - Any file _ Undate - Only your (                                                                                                    | own files                    |                  | Yr:2015 Dist:90 Site: | 10/6/2014 3:44 PM |
| receive , rion ring no. opuato only your                                                                                                    |                              |                  | THEORY DISCIPCION     |                   |

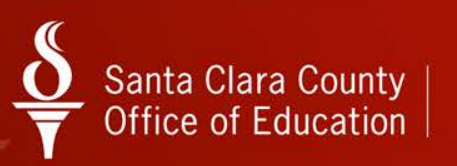

# Data Tab

| Personnel Downlo     | oader          | 90 - S.C.COUNTY OFFICE O | F EDUCATIO | N     |                 | QSSA      |      |
|----------------------|----------------|--------------------------|------------|-------|-----------------|-----------|------|
| le Options Helj      | p+Video        |                          |            |       |                 |           |      |
| ] 🚱 🍖 🦻              | ، 🗶 🕂 ا        | ° 🛍 🖬 🖬 🗙 🔳 🖡            | 🛯 🖻 🏅      | à 🐼   | 2               |           |      |
| ata file information | n retrieved.   |                          |            |       |                 |           | Insp |
| Download Definition  | Data Cate      |                          |            |       |                 |           |      |
| -                    |                |                          |            |       |                 |           |      |
| Data SubSet          |                |                          |            | Li    | nes to retrieve | All<br>20 | *    |
| Access: Includ       | de all files 🔄 | Owner: CDEA Category:    | -          |       |                 | 40        | +    |
| File Name            | Name           | Description              | Records    | Owner | Category        | Access    |      |
| DATA03               | CDPDLT         | CDEA PDL TEST2           | 1,698      | CDEA  | EMP@            | District  |      |
| DATA09               | PDLABS         | PDLABSENCES              | 1,082      | CDEA  | EMP@            | District  |      |
| DATA11               | CDPDLT         | CDEA PDL TEST            | 1,735      | CDEA  | EMP@            | District  |      |
| DATA 18              | ABTBAL         | ABTBAL                   | 341        | CDEA  | EMP@            | District  |      |
| DATA21               | ABTBAL         | ABTBAL                   | 24         | CDEA  | EMP@            | District  |      |
| DATA22               | CDPDLT         | CDEA PDL TEST2           | 1,735      | CDEA  | EMP@            | District  |      |
| DATA33               | NEWEMP         | NEW EMPLOYEE LIST        | 19         | CDEA  | EMP@            | District  |      |
| DATA41               | NEWEMP         | NEW EMPLOYEE LIST        | 7          | CDEA  | EMP@            | District  |      |
| DATA42               | NEWEMP         | NEW EMPLOYEE LIST        | 0          | CDEA  | EMP@            | District  |      |
| DATA43               | NEWEMP         | NEW EMPLOYEE LIST        | 2          | CDEA  | EMP@            | District  |      |
| DATA44               | ABTBAL         | ABTBAL                   | 1,733      | CDEA  | EMP@            | District  |      |
| DATA45               | NEWEMP         | NEW EMPLOYEE LIST        | 19         | CDEA  | EMP@            | District  |      |
| DATA51               | PDLABS         | PDLABSENCES              | 9          | CDEA  | EMP@            | District  |      |
| DATA52               | ABTBAL         | ABTBAL                   | 9          | CDEA  | EMP@            | District  |      |
| DATA54               | ABTBAL         | ABTBAL                   | 24         | CDEA  | EMP@            | District  |      |
| DATA55               | ABTBAL         | ABTBAL                   | 1,732      | CDEA  | EMP@            | District  |      |
| DATA66               | NEWEMP         | NEW EMPLOYEE LIST        | 7          | CDEA  | EMP@            | District  |      |
| DATA77               | ABTBAL         | ABTBAL                   | 58         | CDEA  | EMP@            | District  |      |
| DATA88               | ABTBAL         | ABTBAL                   | 9          | CDEA  | EMP@            | District  |      |
|                      |                |                          |            |       |                 |           |      |
|                      |                |                          |            |       |                 |           |      |
|                      |                |                          |            |       |                 |           |      |

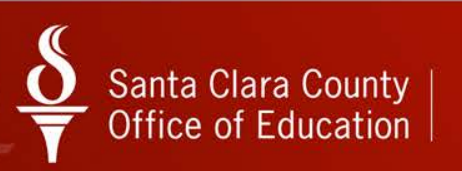

# Categories Tab

| 8è Pe | ersonnel Downloa   | der 90 - S.C.COUNTY OFFICE OF EDU         | CATION QS             |                     |
|-------|--------------------|-------------------------------------------|-----------------------|---------------------|
| File  | Options Help-      | + Video                                   |                       |                     |
| H     | 👺 褖 陵              | ╡╋╳╱Ѽ╡╩╦╤╳═╡╝                             | à 🖎 🕼   🥘             |                     |
| Dg    | ownload Definition | Data Categories                           |                       | Inspect             |
| ΙĹ    | <u>G</u> lobal C   | ategories District Categories             |                       |                     |
|       | Category           | Description                               |                       |                     |
|       | ■ SENIORIT         | SENIORITY REPORTS                         |                       |                     |
|       | EMP TYPE           | EMPLOYEE TYPE REPORT                      |                       |                     |
|       | QSS                | CREATED BY QSS                            |                       |                     |
|       | ALL EMPL           | ALL EMPLOYEES W/JOB CLASS, FTE, EMP TYPE  |                       |                     |
|       | PR AUDIT           | PAYROLL AUDIT, RET CODE, STAT DED, AC-P-C |                       |                     |
|       | STF RECG           | STAFF RECOGNITION AUDIT                   |                       |                     |
|       | BOARDRPT           | BOARD REPORT                              |                       |                     |
|       | EMPLISTS           | EMPLOYEE LISTS                            |                       |                     |
|       | OPENTRAN           | OPEN TRANSFER ADDRESSES CTA               |                       |                     |
|       | HEADSTRT           | HEAD START EMPLOYEES                      |                       |                     |
|       | CEMGTSUP           | CE MANAGEMENT & SUPERVISORS               |                       |                     |
|       | TB REPRT           | TB TEST REPORT                            |                       |                     |
|       | SEACOUNT           | SEA COUNT FOR WORK YR DESIGNATION MAY 1   |                       |                     |
|       | SUBLIST            | SUBSTITUTES                               |                       |                     |
|       | OT/PT              | OT/PT WYD FORM FOR MAY 1                  |                       |                     |
|       | AA REPT            | AA REPORT                                 |                       |                     |
|       | TERM EMP           | TERMINATED EMPLOYEES                      |                       |                     |
|       | STEPPLCM           | STEP PLACEMENT REPORT                     |                       |                     |
|       | LIFE INS           | LIFE INSURANCE CENSUS                     |                       |                     |
|       | SUB TERM           | SUBSTITUTE TERMINATED LIST                |                       |                     |
|       | SUB RA             | SUBSTITUTES ON-CALL REAS ASSUR LETTERS    |                       | -                   |
|       |                    |                                           |                       |                     |
|       |                    |                                           |                       |                     |
| PDL   | 010 ( 0 ): View -  | Any file. Update - Only your own files.   | Yr:2015 Dist:90 Site: | 0 10/6/2014 3:56 PM |

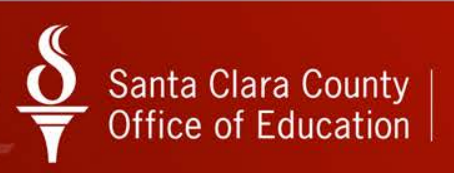

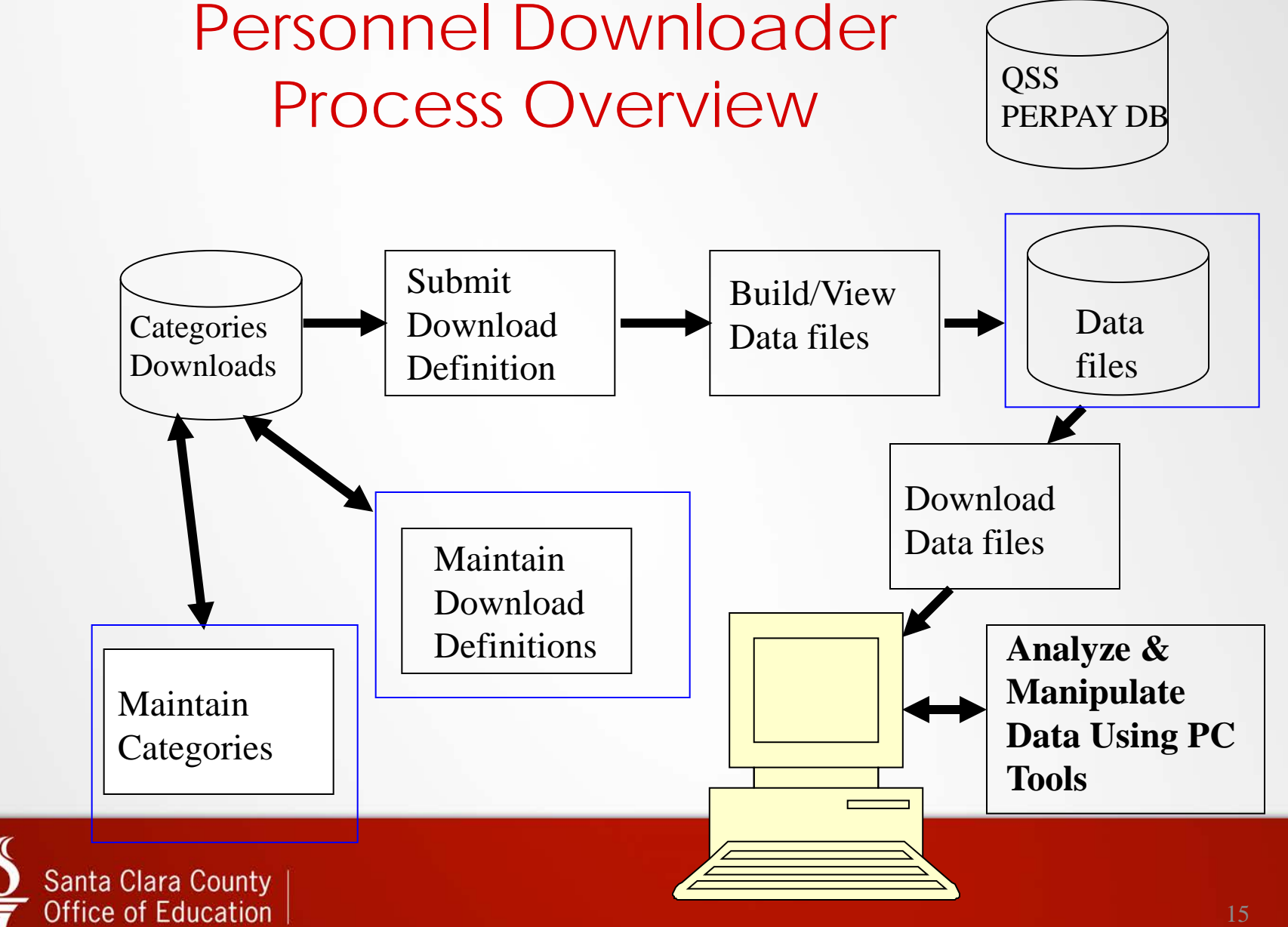

# Personnel Downloader Structure

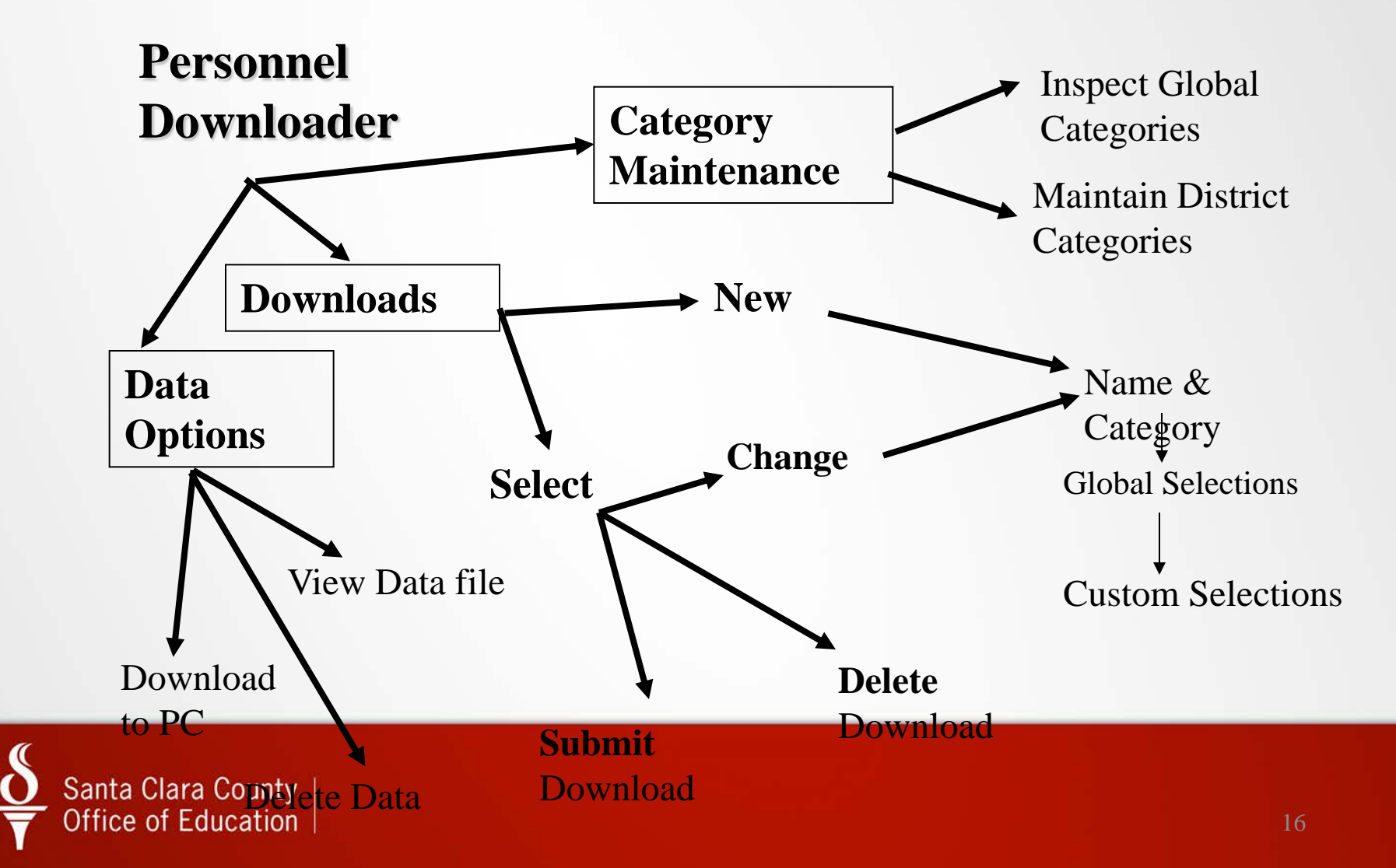

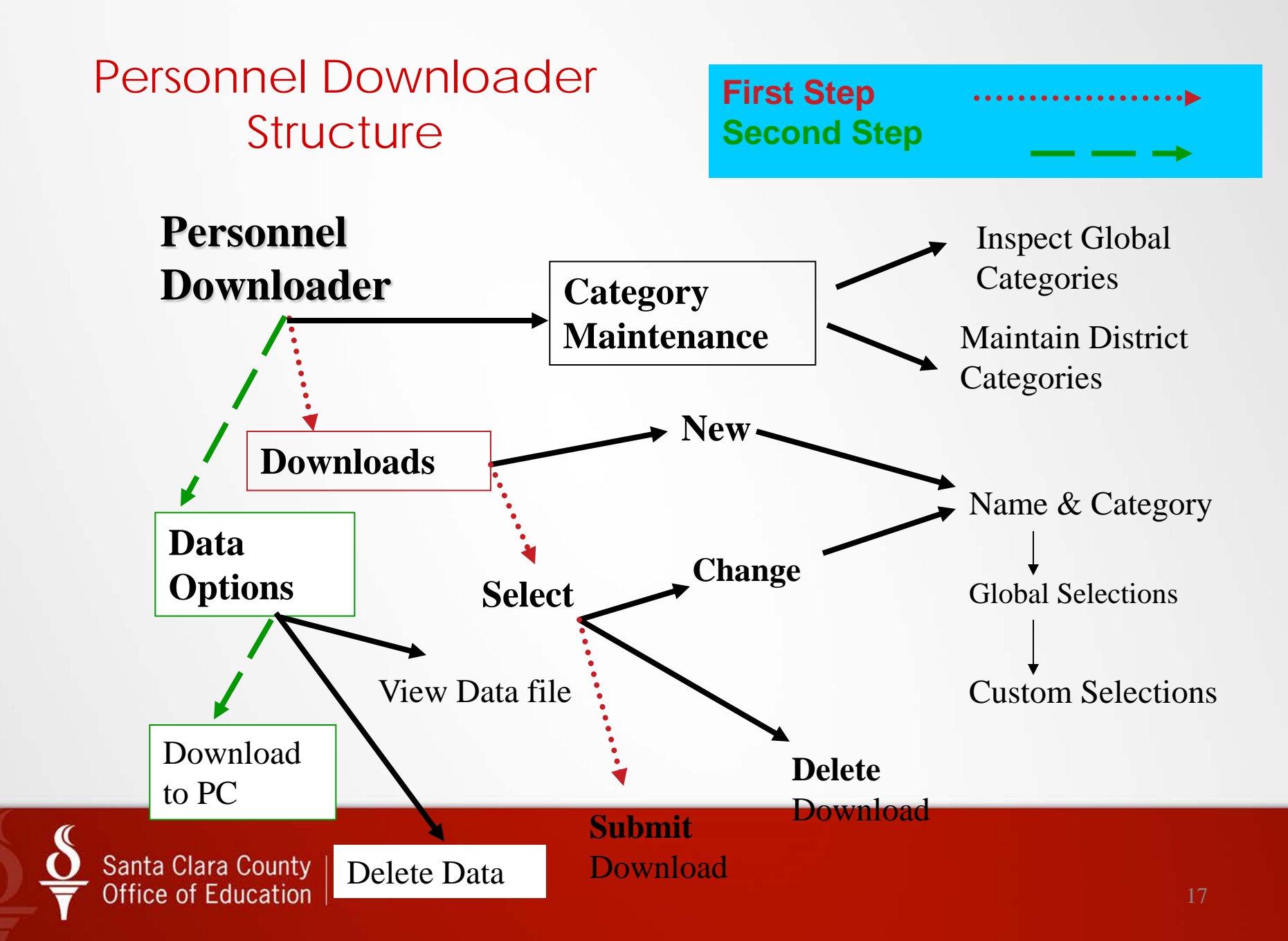

## Example #1: Mail Merge for TB Letter

 Select TBMM and click on
 Open
 Download
 Definition icon

| 8è Pe | Personnel Downloader 90 - S.C.COUNTY OFFICE OF EDUCATION QSSAASE         |           |                                           |          |          |          |             |              |                    |  |  |  |
|-------|--------------------------------------------------------------------------|-----------|-------------------------------------------|----------|----------|----------|-------------|--------------|--------------------|--|--|--|
| File  | ile Options Help+Video                                                   |           |                                           |          |          |          |             |              |                    |  |  |  |
| F     | 🚱 🍬 🔗 🛧 🔎 🗈   🖴 🧮 🗙 📖   🎚 🗟 🗞 🍖   🤤                                      |           |                                           |          |          |          |             |              |                    |  |  |  |
| •     | Download Definition Data Categories                                      |           |                                           |          |          |          |             |              |                    |  |  |  |
|       | Select Download         Download/Global Settings         Field Selection |           |                                           |          |          |          |             |              |                    |  |  |  |
|       |                                                                          | SubSat    |                                           |          |          |          |             | _            |                    |  |  |  |
|       |                                                                          | Includ    | le Global: 🔽 Include District: Owner:     |          | • C      | ategory: | •           |              |                    |  |  |  |
|       |                                                                          | Name      | Description                               | Owner    | Category | Туре     | Audit Date  |              |                    |  |  |  |
|       |                                                                          | TBDD      | All Employees TB Due Date                 | KFIELDS  | PR@      | Global   | 8/13/2013   |              |                    |  |  |  |
|       |                                                                          | TBEXP     | TB EXP CDTEST                             | CDEA     | EMP@     | District | 5/13/2014   |              |                    |  |  |  |
|       |                                                                          | TBLIST    | TB EXPIRATION LIST                        | HARRISB  | RTCTEST  | Global   | 11/7/2012   |              |                    |  |  |  |
| 1     |                                                                          | TBLTR     | TB RENEWAL LETTER                         | SUPLERC  | TB REPRT | District | 10/6/2014   |              |                    |  |  |  |
|       | Þ                                                                        | TBMM      | Mail Merge for TB Expiration              | CDEA     | EMP@     | Global   | 10/7/2014   | 1            |                    |  |  |  |
|       |                                                                          | TBTEST    | TB EXPIRATION LIST                        | HARRISB  | RTCTEST  | Global   | 1/25/2013   |              |                    |  |  |  |
|       |                                                                          | TEACH     | Teacher's with medical                    | SMEYERS  | EMP TYPE | District | 8/11/2014   |              |                    |  |  |  |
|       |                                                                          | TECHS1    | Employee List_Tech                        | INQ90P   | ALL EMPL | District | 8/15/2012   |              |                    |  |  |  |
|       |                                                                          | TECHST    | Employee List_Tech                        | INQ90P   | ALL EMPL | District | 8/15/2012   |              |                    |  |  |  |
|       |                                                                          | TEDAYS    | TEACHER DAYS, PT, PSY, 205                | MIKLICAP | EMP      | District | 3/31/2008   |              |                    |  |  |  |
|       | _                                                                        | TEEES     | TERM EMPS AS OF 7/1/2009                  | MIKLICAP | EMP      | District | 8/9/2013    |              |                    |  |  |  |
|       |                                                                          | TERM      | termination dates                         | LYNNL    | TESTREPT | District | 9/24/2009   |              |                    |  |  |  |
|       |                                                                          | TERMDP    | Compare Date Last Paid to Term Date       | CDEA     | EMP@     | Global   | 10/7/2014   |              |                    |  |  |  |
|       |                                                                          | TERMEE    | TERMINATED EMPLOYEES                      | SHANKSP  | TERM EMP | District | 9/22/2005   |              |                    |  |  |  |
|       | _                                                                        | TEST      | testforcathy                              | CNELSON  | EMP@     | Global   | 10/6/2014   |              |                    |  |  |  |
|       | _                                                                        | TEST01    | TEST DATA MAILING LIST                    | SUPLERC  | EMP      | District | 3/8/2006    |              |                    |  |  |  |
|       | TEST02 A test by Cathy MCKIMC QSS District 12/23/2005                    |           |                                           |          |          |          |             |              |                    |  |  |  |
|       |                                                                          |           |                                           |          |          |          |             |              |                    |  |  |  |
|       |                                                                          |           |                                           |          |          |          |             |              |                    |  |  |  |
| PDL   | 010                                                                      | (0): View | - Any file. Update - Only your own files. |          |          |          | Yr:2015 Dis | st:90 Site:0 | 10/7/2014 12:16 PM |  |  |  |

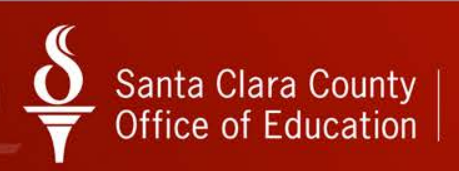

#### Example 1: Download/Global Settings Screen

| Stepsonnel Downloader                                 | 90 - S.C.COUNTY OFFICE OF EDUCATION                                    |                                                                                                    |
|-------------------------------------------------------|------------------------------------------------------------------------|----------------------------------------------------------------------------------------------------|
| File Options Help+Video                               |                                                                        |                                                                                                    |
|                                                       |                                                                        | 🖹 🕼                                                                                                    |
| Download Definition     Data     Catego               | ries                                                                   | Inspect                                                                                                    |
| Select Download                                       | D <u>o</u> wnload/Global Setting                                       | igs <u>F</u> ield Selection                                                                                    |
| Definition: TBMM<br>Owner: CDEA                       | Description: Mail Merge for TB Expiration Type: Global  Category: EMP@ | ☐ One Time Only?<br>▼ ☐ Private                                                                                |
| Payroll/Position of Select Position Default Data File | Include Applicants?                                                    | Restrict Address Flag?<br>Restrict Phone Flag?<br>te: 10/07/2014<br>ption: Create New<br>It Field Delimiter: , |
| –<br>PDL010 ( 0 ): Vie <del>w</del> - Any file. Updat | e - Only your o <del>w</del> n files.                                  | Yr:2015 Dist:90 Site:0 10/7/2014 12:19 PM                                                                      |

Click the Submit Job to Create Data File icon

-if you do not need to modify the preset

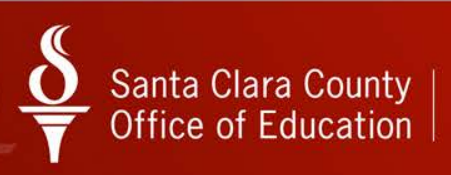

#### **Example 1: Field Selection Screen**

| 8§ P                                | ersonnel Downloader                       | 9                       | 0 - S.C.CO | UNTY OFFICE OF ED                      | UCAT    | ION      |          |            | QSSAUAS           | ; <b>§</b> - 0 <b>x</b> |
|-------------------------------------|-------------------------------------------|-------------------------|------------|----------------------------------------|---------|----------|----------|------------|-------------------|-------------------------|
| File                                | Options Help+Video                        |                         |            |                                        |         |          |          |            |                   |                         |
|                                     | 😼 🍉 🎅 💠                                   | × 🔎 酌 🗎                 |            | $\times$ $\blacksquare$ $\blacksquare$ | ×       | ) ک      |          | 2          |                   |                         |
|                                     | In                                        |                         |            |                                        |         |          |          |            |                   |                         |
| Download Definition Data Categories |                                           |                         |            |                                        |         |          |          |            |                   |                         |
|                                     | <u>S</u> elect Dov                        | wnload                  |            | D <u>o</u> wnload/Global S             | ettings |          |          | )          | Field Sele        | ction                   |
|                                     | Definition: TBMM                          | Field                   | 🔽 Out      | put                                    | Tota    | l Lengtł | n: 135 - | # Fields I | Dutput: 10        |                         |
|                                     | All fields                                |                         | Ĩ          | Field                                  | Len     | Туре     | Out      | OP         | From              | То                      |
|                                     | Employee Data                             |                         | , <u> </u> | Employee ExtRef                        | 06      | Num      | Yes      |            |                   |                         |
|                                     | Demographic Dates                         |                         | _          | Emp name, first                        | 12      | Char     | Yes      |            |                   |                         |
|                                     | Client Defined Data                       |                         | _          | Emp name, last                         | 20      | Char     | Yes      |            |                   |                         |
|                                     | Position Control/PO                       |                         | -          | Address, street                        | 30      | Char     | Yes      |            |                   |                         |
|                                     | Position Control/EA                       |                         | -          | Address, city                          | 18      | Char     | Yes      |            |                   |                         |
|                                     | Benefits Management                       |                         | -          | Address, state                         | 02      | Char     | Yes      |            |                   |                         |
|                                     | Cred/Subject/SK                           |                         | -          | Address, ZIP + 4                       | 10      | Char     | Yes      |            |                   |                         |
|                                     | New Credentials/CR                        |                         | -          | TB expiration date                     | 08      | Date     | Yes      | IB         | 10/01/2014        | 12/31/2014              |
|                                     | EU Screen Data                            |                         | -          | Bargaining unit                        | 02      | Num      | Yes      |            |                   |                         |
|                                     | ME Screen Data                            |                         | -          | Employee type                          | 02      | Char     | Yes      |            |                   |                         |
|                                     | TE Screen Data                            |                         | _          | Employee type                          | 02      | Cridi    | 105      |            |                   |                         |
|                                     | SK Screen Data                            |                         |            |                                        |         |          |          |            |                   |                         |
|                                     | Inservice Data                            |                         |            |                                        |         |          |          |            |                   |                         |
|                                     | Application Data<br>PD Screen Data        |                         |            |                                        |         |          |          |            |                   |                         |
|                                     | Payroll History                           |                         |            |                                        |         |          |          |            |                   |                         |
|                                     | Absence Transactions<br>Employee Comments |                         |            |                                        |         |          |          |            |                   |                         |
|                                     | W4 Screen Data                            |                         |            |                                        |         |          |          |            |                   |                         |
|                                     | Race/Ethnic Data<br>Payroll/DD Data       |                         |            |                                        |         |          |          |            |                   |                         |
|                                     | PR Screen Data                            |                         | •          | •                                      |         |          |          |            |                   | Þ                       |
|                                     |                                           |                         |            |                                        |         |          |          |            |                   |                         |
|                                     |                                           |                         |            |                                        |         |          |          |            |                   |                         |
| PDI                                 | 010 ( 0 ): View - Asu file                | Undate - Only your or   | un files   |                                        |         |          |          | Vr:2015    | Dist-90 Site-0 10 | /7/201A 12:24 PM        |
|                                     | oro ( o j. tiem - Ally life               | . opdate - only your of | ni nicə.   |                                        |         |          |          | 11.2013    |                   | 172014 12.241 M         |

Click the Submit Job to Create Data File icon

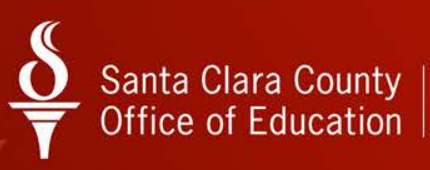

# Create the Download File (cont.)

- Enter a name for the Data File
- Click the Submit Job to Create Data File icon

| See Create Download Data                                                                                                    |
|----------------------------------------------------------------------------------------------------|
| File                                                                                                    |
| 😼 🗙                                                                                                    |
| Data File:       TB1007         File Options:       Create New         Field Deliimiter:       ,         Access Option:       District |
| Yr:2015 Dist:90 Site:0 10/7/2014 12:28 PM                                                                                              |

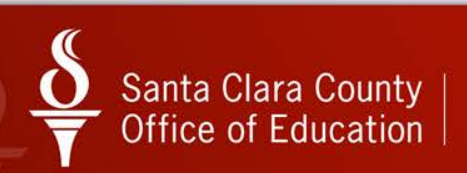

## Create the Download File (cont.)

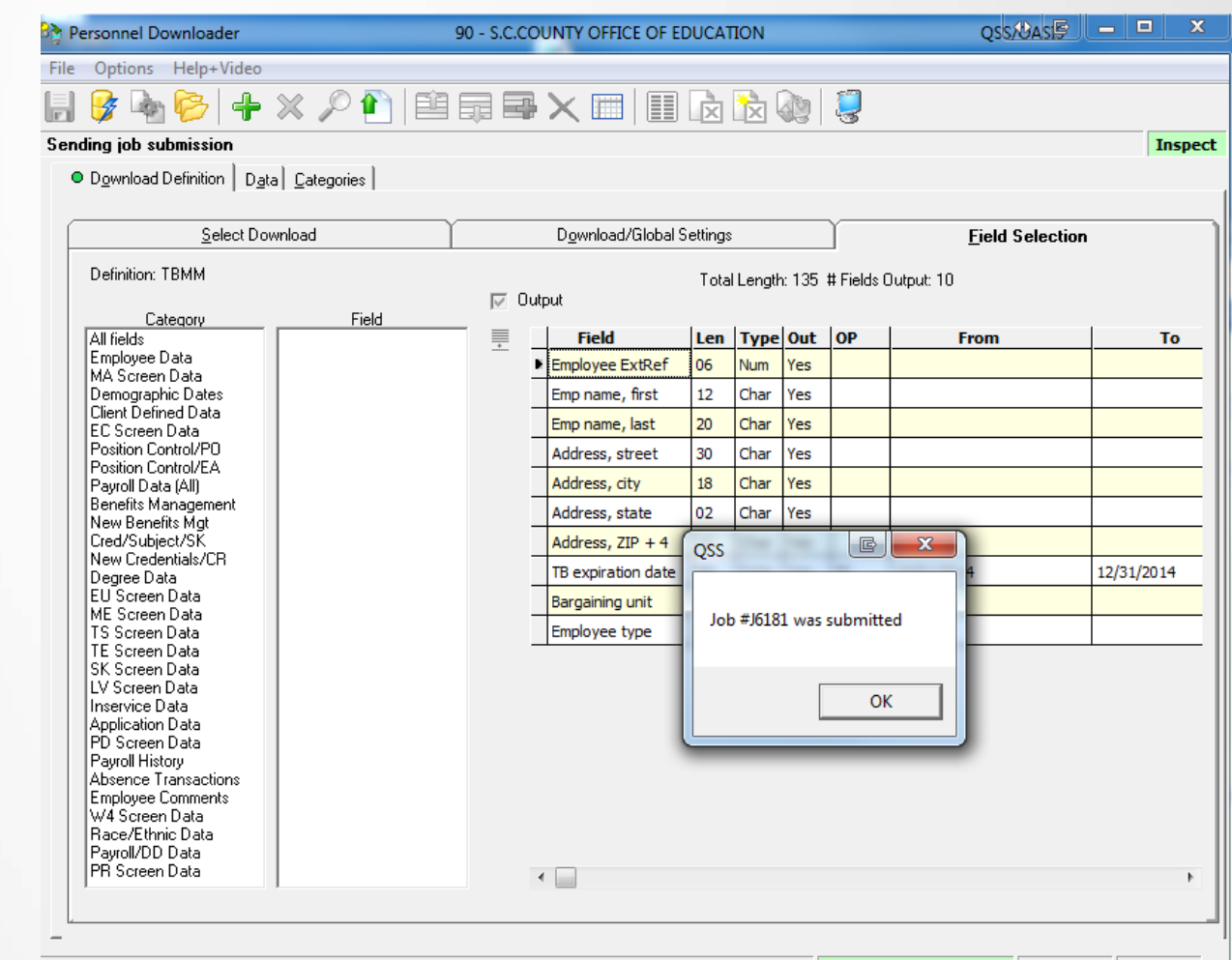

PDL010 ( 0 ): View - Any file. Update - Only your own files.

Yr:2015 Dist:90 Site:0 10/7/2014 12:30 PM

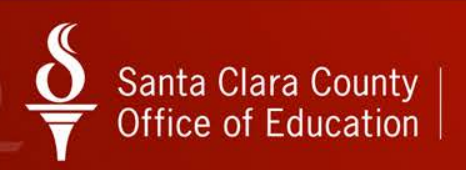

Click OK

# Download File into Excel

Click
 on
 Data
 tab

| 👌 Personnel Downloade                                     | r                                            | 90 - S.C.COUNTY OFFICE OF F            | EDUCATIO | N        |                | QSS             | Basiş 🗆   |         |
|-----------------------------------------------------------|----------------------------------------------|----------------------------------------|----------|----------|----------------|-----------------|-----------|---------|
| File Options Help+Vi                                      | deo                                          |                                        |          |          |                |                 |           |         |
|                                                           | + × /                                        | ° 🛍 🖬 🖷 🗙 📰 📗                          | ) 📐 🥻    | à 🐼      | <b>!</b>       |                 |           |         |
| Download Definition<br>Data SubSet<br>Access: Include all | <u>Data</u> <u>C</u> ate <u>r</u><br>files ▼ | ories                                  | •        | Lin      | es to retrieve | All<br>20<br>40 | *<br>T    | Inspect |
| File Name                                                 | Name                                         | Description                            | Records  | Owner    | Category       | Access          |           | *       |
| •                                                         | A CENS                                       | Employee census for Alicia             | 1,594    | SALASA   |                | District        |           |         |
| 020713                                                    | FE2013                                       | HEAD START LIST 2-7-13                 | 317      | YUENALDS | EMPLISTS       | District        |           |         |
| 030813                                                    | MAR08                                        | SP TA I-II LIST 3/8/13                 | 318      | YUENALDS | EMPLISTS       | District        |           |         |
| 04192                                                     | LVWRKL                                       | LV Balances by Work Location           | 1,756    | MCKIMC92 | EMP@           | District        |           |         |
| 042313                                                    | APR23                                        | HS PERSONNEL LIST 4-23-13              | 319      | YUENALDS | HEADSTRT       | District        |           |         |
| 050613                                                    | W4GRCD                                       | W4-GROUP CODE                          | 1,746    | MCKIMC92 | EMP@           | District        |           |         |
| 05241                                                     | PRLIAB                                       | DBAS-VACATION LIABILITY                | 1,986    | MCKIMC92 | EMP@           | District        |           |         |
| 072211                                                    | 072211                                       | HS PHONE #                             | 282      | YUENALDS | HEADSTRT       | District        |           |         |
| 0906                                                      | 090613                                       | HS EVAL LIST 9-6-13                    | 300      | SYUENALD | HEADSTRT       | District        |           |         |
| 100714                                                    | TBLTR                                        | TB RENEWAL LETTER                      | 90       | CDEA     | TB REPRT       | District        |           |         |
| 1111                                                      | 091313                                       | HS EVALUATION 09-13-13                 | 301      | YUENALDS | HEADSTRT       | District        |           |         |
| 120711                                                    | INTERN                                       | INTERN REPORT                          | 468      | TIJERIPA | EMP            | District        |           |         |
| 120910                                                    | 120310                                       | HS TAI TEST                            | 288      | YUENALDS | LABELS         | District        |           |         |
| 121211                                                    | JOBCOD                                       | Non-Regular Job Code List              | 10,024   | TIJERIPA | EMP TYPE       | District        |           |         |
| 121311                                                    | JOBCOD                                       | Non-Regular Job Code List              | 2,667    | TIJERIPA | EMP TYPE       | District        |           |         |
| 1234                                                      | SEP06                                        | HS EVALUATION LIST 9-6-13              | 300      | SYUENALD | HEADSTRT       | District        |           |         |
| 13LIAB                                                    | PRLIAB                                       | DBAS-VACATION LIABILITY                | 2,117    | MCKIMC92 | EMP@           | District        |           |         |
| 1952                                                      | BUSAL                                        | Salary by Barg Unit                    | 1,422    | SALASA   | RTC@           | District        |           |         |
| 1953                                                      | BEN                                          | BARG UNIT RPT                          | 2,614    | SALASA   | EMP            | District        |           |         |
| 1ALLE                                                     | W4INFO                                       | W4 INFO-SB, CE NO MEDI; CE-CL, CL-CE   | 9,029    | RJIN     | ALL EMPL       | District        |           | -       |
| -<br>'DL010 ( 0 ): View - An                              | y file. Upda                                 | te - Only your o <del>w</del> n files. |          |          | Yr:2015 Dis    | t:90 Site:0     | 10/7/2014 | 9:44 AM |

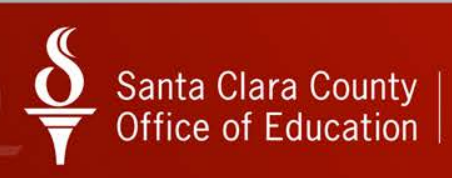

- Locate your
   QCC USERID from the Owner pulldown
- Click Get List of Data Files button

| 🁌 Pe      | rsonnel Downloader    |                               | 90 - S.C.COUNTY OFFICE OF F          | DUCATION     |                   | QSSADA          | sel — L    |         |
|-----------|-----------------------|-------------------------------|--------------------------------------|--------------|-------------------|-----------------|------------|---------|
| File      | Options Help+Vid      | leo                           |                                      |              |                   |                 |            |         |
|           | 8 💊 🎅                 | ╞╳╷                           |                                      | 🖹 🕅          | 2                 |                 |            | Inspect |
| Do        | wn' au Definition 🛛 🔍 | D <u>a</u> ta   <u>C</u> ateg | jories                               |              |                   |                 |            | , .     |
|           | Access: Include all f | iles 🗸 🔻                      | Owner: Category: Category:           | •            | Lines to retrieve | 4  <br>20<br>40 | *          |         |
| 7         | File Name             | Name                          |                                      | Records Own  | ner Category      | Access          |            |         |
| •         | ł                     | A CENS                        | Employed CHAVEZN                     | 1,594 SALA   | ASA               | District        |            |         |
|           | 020713                | FE2013                        | HEAD STA COFFMANS                    | 317 YUEN     | NALDS EMPLISTS    | District        |            |         |
|           | 030813                | MAR08                         | SP TA I-II CORDOBAT                  | 318 YUEN     | NALDS EMPLISTS    | District        |            |         |
|           | 04192                 | LVWRKL                        | LV Balances by Work Location         | 1,756 MCKI   | IMC92 EMP@        | District        |            |         |
|           | 042313                | APR23                         | HS PERSONNEL LIST 4-23-13            | 319 YUEN     | NALDS HEADSTRT    | District        |            |         |
|           | 050613                | W4GRCD                        | W4-GROUP CODE                        | 1,746 MCKI   | IMC92 EMP@        | District        |            |         |
|           | 05241                 | PRLIAB                        | DBAS-VACATION LIABILITY              | 1,986 MCKI   | IMC92 EMP@        | District        |            |         |
|           | 072211                | 072211                        | HS PHONE #                           | 282 YUEN     | NALDS HEADSTRT    | District        |            |         |
| _         | 0906                  | 090613                        | HS EVAL LIST 9-6-13                  | 300 SYUE     | ENALD HEADSTRT    | District        |            |         |
| _         | 100714                | TBLTR                         | TB RENEWAL LETTER                    | 90 CDEA      | A TB REPRT        | District        |            |         |
|           | 1111                  | 091313                        | HS EVALUATION 09-13-13               | 301 YUEN     | NALDS HEADSTRT    | District        |            |         |
|           | 120711                | INTERN                        | INTERN REPORT                        | 468 TIJEF    | RIPA EMP          | District        |            |         |
|           | 120910                | 120310                        | HS TAI TEST                          | 288 YUEN     | NALDS LABELS      | District        |            |         |
|           | 121211                | JOBCOD                        | Non-Regular Job Code List            | 10,024 TIJEF | RIPA EMP TYPE     | District        |            |         |
|           | 121311                | JOBCOD                        | Non-Regular Job Code List            | 2,667 TIJEF  | RIPA EMP TYPE     | District        |            |         |
|           | 1234                  | SEP06                         | HS EVALUATION LIST 9-6-13            | 300 SYUE     | ENALD HEADSTRT    | District        |            |         |
|           | 13LIAB                | PRLIAB                        | DBAS-VACATION LIABILITY              | 2,117 MCKI   | IMC92 EMP@        | District        |            |         |
| _         | 1952                  | BUSAL                         | Salary by Barg Unit                  | 1,422 SALA   | ASA RTC@          | District        |            |         |
| _         | 1953                  | BEN                           | BARG UNIT RPT                        | 2,614 SALA   | ASA EMP           | District        |            |         |
|           | 1ALLE                 | W4INFO                        | W4 INFO-SB, CE NO MEDI; CE-CL, CL-CE | 9,029 RJIN   | ALL EMPL          | District        |            | -       |
| -<br>PDL( | 010 ( 0 ): View - Any | file. Upda                    | ite - Only your own files.           |              | Yr:2015 Dist      | :90 Site:0 1    | 0/7/2014 ! | 9:43 AM |

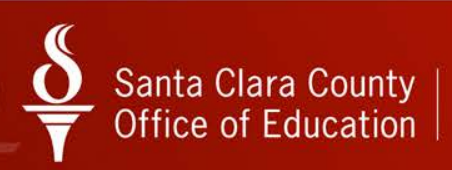

 Locate and click to select the new Data file

| Personnel Download      | er                              | 90 - S.C.COUNTY OFFICE OF           | EDUCATIO | N     |                   | QSS       |                     |  |
|-------------------------|---------------------------------|-------------------------------------|----------|-------|-------------------|-----------|---------------------|--|
| File Options Help+Video |                                 |                                     |          |       |                   |           |                     |  |
| 🚱 🍖 🏀                   | $+ \times /$                    | P 🛍 🖬 🖶 🗙 📖 🔛                       | 1 🖹 🕻    | 3 🐼   | 2                 |           |                     |  |
|                         |                                 |                                     |          |       |                   |           | Inspe               |  |
| Download Definition     | ● D <u>a</u> ta   <u>C</u> ateg | gories                              |          |       |                   |           |                     |  |
| - Data SubSet           |                                 |                                     |          |       |                   |           |                     |  |
| Access: Unabuda a       | ll Glass 🚽                      |                                     |          | L     | ines to retrieve. | All<br>20 | *                   |  |
| Access. Jincidde a      | ai nies 🔽                       |                                     |          |       |                   | 40        | -                   |  |
| File Name               | Name                            | Description                         | Records  | Owner | Category          | Access    |                     |  |
| DATA44                  | ABTBAL                          | ABTBAL                              | 1,733    | CDEA  | EMP@              | District  |                     |  |
| DATA55                  | ABTBAL                          | ABTBAL                              | 1,732    | CDEA  | EMP@              | District  |                     |  |
| DATA11                  | CDPDLT                          | CDEA PDL TEST                       | 1,735    | CDEA  | EMP@              | District  |                     |  |
| DATA03                  | CDPDLT                          | CDEA PDL TEST2                      | 1,698    | CDEA  | EMP@              | District  |                     |  |
| DATA22                  | CDPDLT                          | CDEA PDL TEST2                      | 1,735    | CDEA  | EMP@              | District  |                     |  |
| DATA66                  | NEWEMP                          | NEW EMPLOYEE LIST                   | 7        | CDEA  | EMP@              | District  |                     |  |
| DATA45                  | NEWEMP                          | NEW EMPLOYEE LIST                   | 19       | CDEA  | EMP@              | District  |                     |  |
| DATA41                  | NEWEMP                          | NEW EMPLOYEE LIST                   | 7        | CDEA  | EMP@              | District  |                     |  |
| DATA42                  | NEWEMP                          | NEW EMPLOYEE LIST                   | 0        | CDEA  | EMP@              | District  |                     |  |
| DATA33                  | NEWEMP                          | NEW EMPLOYEE LIST                   | 19       | CDEA  | EMP@              | District  |                     |  |
| DATA43                  | NEWEMP                          | NEW EMPLOYEE LIST                   | 2        | CDEA  | EMP@              | District  |                     |  |
| DATA09                  | PDLABS                          | PDLABSENCES                         | 1,082    | CDEA  | EMP@              | District  |                     |  |
| DATA51                  | PDLABS                          | PDLABSENCES                         | 9        | CDEA  | EMP@              | District  |                     |  |
| 100714                  | TBLTR                           | TB RENEWAL LETTER                   | 90       | CDEA  | TB REPRT          | District  |                     |  |
| DATA89                  | TBLTR                           | TB RENEWAL LETTER                   | 90       | CDEA  | TB REPRT          | District  |                     |  |
| TB1007                  | TBMM                            | Mail Merge for TB Expiration        | 71       | CDEA  | EMP@              | District  |                     |  |
| 1007                    | TERMDP                          | Compare Date Last Paid to Term Date | 8,704    | CDEA  | EMP@              | District  |                     |  |
| DATA31                  | TERMDP                          | Compare Date Last Paid to Term Date | 1,694    | CDEA  | EMP@              | District  |                     |  |
| TERMDT                  | TERMDP                          | Compare Date Last Paid to Term Date | 8,704    | CDEA  | EMP@              | District  |                     |  |
|                         |                                 |                                     |          |       |                   |           | -                   |  |
|                         |                                 |                                     |          |       |                   |           |                     |  |
|                         | <i>с</i> э. 11. 1               |                                     |          |       |                   |           | 101710014 10.00 011 |  |

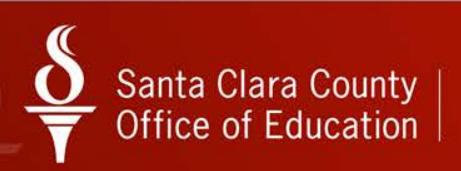

Click on
 "sunny"
 Excel
 Wizard
 icon

| 🗞 Pe | rsonnel Downloader        |                   | 90 - S.C.COUNTY OFFICE OF E         | DUCATIO | N     |                  | QSS       | Vasiş 🗆 🛙    |         |
|------|---------------------------|-------------------|-------------------------------------|---------|-------|------------------|-----------|--------------|---------|
| File | Options Help+Vide         | 0                 |                                     |         |       |                  |           |              |         |
|      | 🚱 🍖 🧽 😽                   | • ※ /             | ° 🛍   🖻 🖬 🖶 🗙 🔳   🏢                 |         | 3     | 2                |           |              |         |
|      |                           |                   |                                     |         |       |                  |           |              | Inspect |
| Do   | wnload Definition 🛛 🔍 D   | ata <u>C</u> ateg | gories                              |         |       |                  |           |              |         |
|      |                           |                   |                                     |         |       |                  |           |              |         |
|      | Jata Subset               |                   |                                     |         | L     | ines to retrieve | All<br>20 | *            |         |
|      | Access:  Include all file | es <u> </u>       | Uwner: CDEA   Category:             | -       |       |                  | 40        | -            |         |
|      | File Name                 | Name              | Description                         | Records | Owner | Category         | Access    |              |         |
|      | DATA44                    | ABTBAL            | ABTBAL                              | 1,733   | CDEA  | EMP@             | District  | ]            |         |
|      | DATA55                    | ABTBAL            | ABTBAL                              | 1,732   | CDEA  | EMP@             | District  |              |         |
|      | DATA11                    | CDPDLT            | CDEA PDL TEST                       | 1,735   | CDEA  | EMP@             | District  | ]            |         |
|      | DATA03                    | CDPDLT            | CDEA PDL TEST2                      | 1,698   | CDEA  | EMP@             | District  |              |         |
|      | DATA22                    | CDPDLT            | CDEA PDL TEST2                      | 1,735   | CDEA  | EMP@             | District  |              |         |
|      | DATA66                    | NEWEMP            | NEW EMPLOYEE LIST                   | 7       | CDEA  | EMP@             | District  |              |         |
|      | DATA45                    | NEWEMP            | NEW EMPLOYEE LIST                   | 19      | CDEA  | EMP@             | District  |              |         |
|      | DATA41                    | NEWEMP            | NEW EMPLOYEE LIST                   | 7       | CDEA  | EMP@             | District  |              |         |
|      | DATA42                    | NEWEMP            | NEW EMPLOYEE LIST                   | 0       | CDEA  | EMP@             | District  |              |         |
|      | DATA33                    | NEWEMP            | NEW EMPLOYEE LIST                   | 19      | CDEA  | EMP@             | District  |              |         |
|      | DATA43                    | NEWEMP            | NEW EMPLOYEE LIST                   | 2       | CDEA  | EMP@             | District  |              |         |
|      | DATA09                    | PDLABS            | PDLABSENCES                         | 1,082   | CDEA  | EMP@             | District  |              |         |
|      | DATA51                    | PDLABS            | PDLABSENCES                         | 9       | CDEA  | EMP@             | District  |              |         |
| _    | 100714                    | TBLTR             | TB RENEWAL LETTER                   | 90      | CDEA  | TB REPRT         | District  |              |         |
|      | DATA89                    | TBLTR             | TB RENEWAL LETTER                   | 90      | CDEA  | TB REPRT         | District  |              |         |
| Þ    | TB1007                    | твмм              | Mail Merge for TB Expiration        | 71      | CDEA  | EMP@             | District  |              |         |
|      | 1007                      | TERMDP            | Compare Date Last Paid to Term Date | 8,704   | CDEA  | EMP@             | District  | Ī            |         |
| _    | DATA31                    | TERMDP            | Compare Date Last Paid to Term Date | 1,694   | CDEA  | EMP@             | District  |              |         |
|      | TERMDT                    | TERMDP            | Compare Date Last Paid to Term Date | 8,704   | CDEA  | EMP@             | District  |              |         |
|      |                           |                   |                                     |         |       |                  |           |              | Ŧ       |
| _    |                           |                   |                                     |         |       |                  |           |              |         |
| PDLO | 10 (0): View - Any (      | file. Upda        | te - Only your own files.           |         |       | Yr:2015 Dist:    | 90 Site:0 | 10/7/2014 12 | :32 PM  |

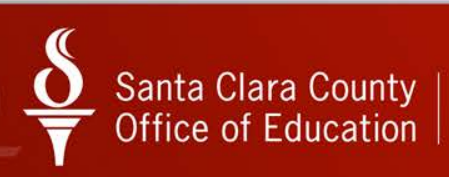

 Click on Open

## DO NOT change the filename

| 🗶 Open              | Long Long Will                    | Contra Contra                 |                |                             |              |
|---------------------|-----------------------------------|-------------------------------|----------------|-----------------------------|--------------|
| 🖉 🖓 🗸 AppDa         | ata ▶ Roaming ▶ qss ▶ UserFiles I | SVR.qssp.sccoe.org.PORT.29610 | CDEA 🕨 Temp    | ✓ 4 Search Temp             | ٩            |
| Organize 🔻 New fo   | lder                              |                               |                |                             |              |
| 🧮 Desktop           | <ul> <li>Name</li> </ul>          | Date modified                 | Туре           |                             |              |
| Downloads           | ExcelData0.2710339.xls            | 10/7/2014 12:34 PM            | Microsoft Exce |                             |              |
| Stopbox             | ExcelData0.2743906.xls            | 10/7/2014 11:01 AM            | Microsoft Exce |                             |              |
| ConeDrive           | ExcelData0.3881298.xls            | 10/7/2014 9:55 AM             | Microsoft Exce |                             |              |
| Recent Places       | ExcelData0.4121755.xls            | 10/7/2014 11:58 AM            | Microsoft Exce |                             |              |
| E Director          | ExcelData0.6288661.xls            | 10/7/2014 11:02 AM            | Microsoft Exce |                             |              |
|                     | ExcelData0.7549664.xls            | 10/7/2014 11:39 AM            | Microsoft Exce |                             |              |
| Music               | ExcelData3.545785E-02.xls         | 10/7/2014 10:06 AM            | Microsoft Exce | Calant a file to more inve  |              |
|                     | ExcelData5.052692E-02.xls         | 10/7/2014 10:04 AM            | Microsoft Exce | Select a file to preview.   |              |
| a scrints           |                                   |                               |                |                             |              |
| Videos              |                                   |                               |                |                             |              |
| La viacos           |                                   |                               |                |                             |              |
| 🖳 Computer          |                                   |                               |                |                             |              |
| Local Disk (C:)     |                                   |                               |                |                             |              |
| CDea (\\rtc-fs1\s   |                                   |                               |                |                             |              |
| TSB Analyst (\\rte. | + +                               |                               |                |                             |              |
|                     |                                   |                               |                |                             |              |
| File                | e name: ElData0.2710339           |                               |                | All Excel Files (*.xl*;*.xl | sx;^.xism; ▼ |
|                     |                                   |                               |                | Tools 🔻 Open 💌              | Cancel       |

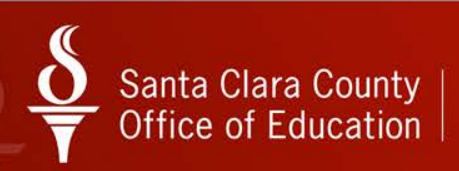

# Click Next

| Text Import Wizard - Step 1 of 3                                                           | e              | ?                | x          |
|--------------------------------------------------------------------------------------------|----------------|------------------|------------|
| The Text Wizard has determined that your data is Delimited.                                |                |                  |            |
| If this is correct, choose Next, or choose the data type that best describes your data.    |                |                  |            |
| Original data type                                                                         |                |                  |            |
| Choose the file type that best describes your data:                                        |                |                  |            |
| Delimited - Characters such as commas or tabs separate each field.                         |                |                  |            |
| Fixed width - Fields are aligned in columns with spaces between each field.                |                |                  |            |
|                                                                                            |                |                  |            |
| Start import at <u>r</u> ow: 1 File <u>o</u> rigin: 437 : OEM United States                |                |                  | •          |
|                                                                                            |                |                  |            |
|                                                                                            |                |                  |            |
| Preview of file C: \Users \CDea \AppData \Roaming \gss \UserFiles \SVR.gsp \ExcelData0.271 | 0339.x         | ls.              |            |
|                                                                                            |                |                  | п.         |
| 1 900081, "JULIET ,"SAN JOSE", "CA",<br>2 900107, "MITZI" *", "**", "00000000              | "9511<br>00".1 | 16",11<br>10/01/ | Â          |
| 3900167, "MAUREE CISCO ROAD 287", "                                                        | SUNNY          | YVALE'           |            |
| 4 900195, "JUAN", D", "SAN JOSE", "CA                                                      | ","98          | 5148",           | 4          |
| 5 900300, "WILLIA , "SAN JOSE", "CA",                                                      | "9511          | 12",11           | - <b>-</b> |
| < III                                                                                      |                |                  |            |
|                                                                                            | <b>-</b> c     |                  |            |
| Cancel < Bac <u>N</u> ext >                                                                |                | Einis            | sh         |
|                                                                                            |                |                  |            |

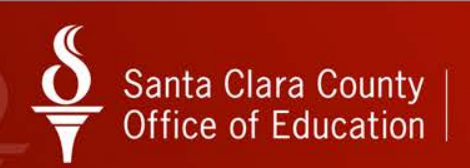

 Select
 Comma delimiter
 and click
 Next

| Text Import Wizard -           | ep 2 of 3                                                                              |
|--------------------------------|----------------------------------------------------------------------------------------|
| This screen lets you so below. | he delimiters your data contains. You can see how your text is affected in the preview |
| Delimiters                     |                                                                                        |
| Semicolon                      | Treat consecutive delimiters as one                                                    |
| Comma<br>Space                 | Text gualifier:                                                                        |
| Other:                         |                                                                                        |
|                                |                                                                                        |
| Data preview                   |                                                                                        |
| 900081 JULIET                  | SAN JOSE CA 9511                                                                       |
| 900167 MAUREEN                 | SUNNYVALE CA 9408                                                                      |
| 900195 JUAN                    | SAN JOSE CA 95148                                                                      |
| 900300 WILLIAM                 | SAN JOSE CA 95111 -                                                                    |
|                                |                                                                                        |
|                                |                                                                                        |

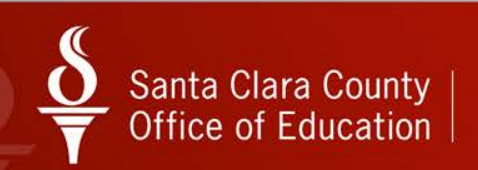

 Select all columns: press <SHIFT> and click on last column

|                                                                                         |                               |                                                                | B                                   | ? X                                                     |
|-----------------------------------------------------------------------------------------|-------------------------------|----------------------------------------------------------------|-------------------------------------|---------------------------------------------------------|
| This screen lets you select each co                                                     | lumn and set the Data Format. |                                                                |                                     |                                                         |
| Column data format                                                                      |                               |                                                                |                                     |                                                         |
| O General                                                                               |                               |                                                                |                                     |                                                         |
| © <u>⊤</u> ext                                                                          | remaining values to text.     | rs, date values                                                | to date                             | s, and all                                              |
| ○ Date: MDY                                                                             | Advanced                      |                                                                |                                     |                                                         |
| 🔘 Do not import column (skip)                                                           | ·                             |                                                                |                                     |                                                         |
|                                                                                         |                               |                                                                |                                     |                                                         |
|                                                                                         |                               |                                                                |                                     |                                                         |
|                                                                                         |                               |                                                                |                                     |                                                         |
|                                                                                         |                               |                                                                |                                     |                                                         |
| Data preview                                                                            |                               |                                                                |                                     |                                                         |
| Data preview                                                                            | General                       | General                                                        | Gene                                | rGene)                                                  |
| Data preview<br>General General General<br>JULIET                                       | General                       | General<br>SAN JOSE                                            | Gene:<br>CA                         | 9511                                                    |
| Data preview<br><u>Seneral General</u><br>JULIET<br>MITZI<br>MAUREEN                    | General                       | Seneral<br>SAN JOSE<br>**<br>SUNNYVALE                         | Gener<br>CA<br>**<br>CA             | 9511 <b>*</b><br>00000                                  |
| Data preview  General General JULIET MITZI MAUREEN JUAN                                 | General                       | General<br>SAN JOSE<br>**<br>SUNNYVALE<br>SAN JOSE             | Gener<br>CA<br>**<br>CA<br>CA       | 95114<br>90000<br>94084<br>95148                        |
| Data greview<br><u>General General</u><br>JULIET<br>MITZI<br>MAUREEN<br>JUAN<br>WILLIAM | General                       | General<br>SAN JOSE<br>**<br>SUNNYVALE<br>SAN JOSE<br>SAN JOSE | Gener<br>CA<br>**<br>CA<br>CA<br>CA | rGene:<br>9511 ▲<br>00000<br>9408 ↓<br>95148<br>95112 ┯ |
| Data greview                                                                            | General                       | General<br>SAN JOSE<br>**<br>SUNNYVALE<br>SAN JOSE<br>SAN JOSE | Gener<br>CA<br>**<br>CA<br>CA<br>CA | 9511<br>9511<br>00000<br>9408<br>95148<br>95112 -       |
| Data greview <u>Seneral General General</u> JULIET MITZI MAUREEN JUAN WILLIAM           | General<br>III                | General<br>SAN JOSE<br>**<br>SUNNYVALE<br>SAN JOSE<br>SAN JOSE | CA<br>CA<br>CA<br>CA<br>CA<br>CA    | rGene:<br>9511 ▲<br>00000<br>9408 ↓<br>95148<br>95111 ↓ |

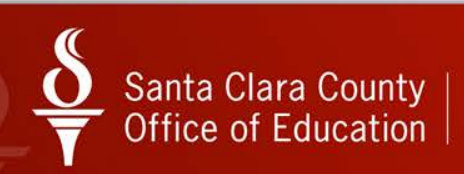

 Select
 Text radio button

Click
 Finish

| Text Impor      | t Wizard - S           | Step 3 of 3    |                                                  |            | Gl       | ? >       | ٢ |
|-----------------|------------------------|----------------|--------------------------------------------------|------------|----------|-----------|---|
| This screen     | n lets you sel         | lect each colu | umn and set the Data Format.                     |            |          |           |   |
| Column da       | ata format             |                |                                                  |            |          |           |   |
| O Gener         | ral                    |                | 'Ceneral' converte pumerie values to pumbere, di | ata values | to data  | le bae    |   |
|                 |                        |                | remaining values to text.                        | ate values | to date: | s, anu an |   |
| O <u>D</u> ate: | MDY                    | •              | Advanced                                         |            |          |           |   |
| O Do no         | ot <u>i</u> mport colu | umn (skip)     |                                                  |            |          |           |   |
|                 |                        |                |                                                  |            |          |           |   |
|                 |                        |                |                                                  |            |          |           |   |
| Data prev       | iew                    |                |                                                  |            |          |           |   |
| Data pici       |                        |                |                                                  |            |          |           |   |
| Text            | Text                   | Text           | Text Te                                          | xt         | Text     | Text      |   |
|                 | JULIET                 |                | SA                                               | N JOSE     | CA       | 9511( ^   |   |
|                 | MAUREEN                | _              | su                                               | NNYVALE    | CA       | 9408      |   |
|                 | JUAN                   |                | SA                                               | N JOSE     | CA       | 95148     |   |
|                 | WILLIAM                |                | SA                                               | N JOSE     | CA       | 95112 -   | - |
| •               |                        |                |                                                  |            |          | Þ         |   |
|                 |                        |                |                                                  |            |          |           |   |
|                 |                        |                | Cancel < Back                                    | Next >     |          | Finish    |   |
|                 |                        |                |                                                  |            |          | Lingu     |   |

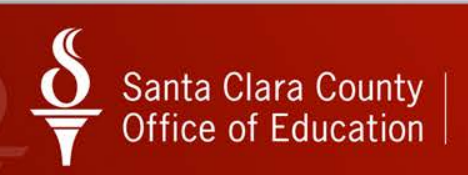

#### **Excel File Created**

| K 🖌 🤊      | • (°* -   <del>*</del>   |                                                                                                    | ExcelData0.2710339.xls - Micr           | osoft Excel                                                              | K                                               |                                                            |
|------------|--------------------------|----------------------------------------------------------------------------------------------------|-----------------------------------------|--------------------------------------------------------------------------|-------------------------------------------------|------------------------------------------------------------|
| File       | Home Insert              | Page Layout Form                                                                                                    | ulas Data Review View                   | Add-Ins Acrobat                                                          |                                                 | ھ 🕝 ۵                                                      |
| Paste V    | Calibri<br>B Z U -<br>Fo | • 11 • A • •<br>⊞ • 3• • ▲ •<br>nt •                                                                                                    | ■ ● ● ● ● ● ● ● ● ● ● ● ● ● ● ● ● ● ● ● | Conditional Formatting *<br>Format as Table *<br>Cell Styles *<br>Styles | G™ Insert ▼<br>G₩ Delete ▼<br>Format ▼<br>Cells | Σ • Δ<br>Sort & Find &<br>2 • Filter • Select •<br>Editing |
| B          | 1 • (*                   | f <sub>x</sub> JULIET                                                                                                    |                                         |                                                                          |                                                 |                                                            |
| A          | В                        | С                                                                                                    | D                                       | E                                                                        | F G                                             | L I H                                                      |
| 3          | CLARAMMA                 | Tel: Tel: Tel: Tel: Tel: Tel: Tel: Tel:                                                                                                    | March - Constraint - Constraint         | GILROY                                                                   | CA 95020                                        | 12/1/2014 7 RA                                             |
| 4          | YOLANDA                  | CONTRACTOR OF STREET, STREET,  | And which the local rates               | HOLLISTER                                                                | CA 95023                                        | 12/1/2014 7 RA                                             |
| 5          | SARA                     |                                                                                                    |                                         | SAN JOSE                                                                 | CA 95125                                        | 10/1/2014 7 RA                                             |
| 6          | GLORIA                   |                                                                                                    | CONTRACTOR CONTRACT                     | SAN JOSE                                                                 | CA 95122                                        | 10/1/2014 5 RA                                             |
| 7          | LINDSEY                  | and the second second s | the special restorement of the          | SUNNYVALE                                                                | CA 94085                                        | 12/1/2014 5 RA                                             |
| 8          | RUBY                     |                                                                                                    | and a comparison of the                 | SAN JOSE                                                                 | CA 95122                                        | 10/1/2014 7 RA                                             |
| 9          | JOYCE                    |                                                                                                    | the second from the first               | LOS ALTOS                                                                | CA 94024                                        | 10/1/2014 8 RA                                             |
| 0          | MARCIE                   | 1.00                                                                                                    | No. American Contract                   | SUNNYVALE                                                                | CA 94087                                        | 10/1/2014 8 RA                                             |
| 1          | GLORIA                   |                                                                                                    | Manual Latin Company                    | SAN JOSE                                                                 | CA 95112                                        | 10/1/2014 15 PL                                            |
| 2          | ARMANDO                  | Annual Contraint of                                                                                                    | frame, and there are as                 | MILPITAS                                                                 | CA 95035                                        | 12/1/2014 7 RA                                             |
| 3          | MICHELLE                 |                                                                                                    | and the designed                        | LOS GATOS                                                                | CA 95032                                        | 10/1/2014 5 RA                                             |
| 4          | VICTOR                   | and the second second s | to its research section interest.       | SAN JOSE                                                                 | CA 95148                                        | 10/1/2014 5 RA                                             |
| 5          | NEHA                     |                                                                                                    |                                         | HAYWARD                                                                  | CA 94545                                        | 10/29/2014 7 RA                                            |
| 6          | VICTORIA                 |                                                                                                    | And the Property of the local day       | SAN JOSE                                                                 | CA 95126                                        | 10/1/2014 8 RA                                             |
| 7          | MARK                     |                                                                                                    |                                         | SAN JOSE                                                                 | CA 95111                                        | 10/29/2014 7 RA                                            |
| 8          | KAREN FRANCE             |                                                                                                    | Character and Character and Character   | FREMONT                                                                  | CA 94538                                        | 11/1/2014 5 RA                                             |
| 9          | ARMAN                    |                                                                                                    | Canal Contract of the                   | SAN JOSE                                                                 | CA 95124                                        | 11/1/2014 7 RA                                             |
| 0          | JUSTICE                  |                                                                                                    |                                         | SANTA CLARA                                                              | CA 95050                                        | 12/1/2014 7 RA                                             |
| 1          | ALMEDA                   |                                                                                                    |                                         | SAN JOSE                                                                 | CA 95122                                        | 12/1/2014 7 RA                                             |
| 2          | JUDITH                   | Association .                                                                                                    |                                         | SAN JOSE                                                                 | CA 95131                                        | 12/1/2014 5 RA                                             |
| 3          | PEDRO                    |                                                                                                    |                                         | SAN JOSE                                                                 | CA 95136                                        | 10/25/2014 7 RA                                            |
| 4          | SAADA                    |                                                                                                    |                                         | SAN JOSE                                                                 | CA 95157                                        | 12/1/2014 7 RA                                             |
| 5          | LANNIE                   |                                                                                                    |                                         | SAN JOSE                                                                 | CA 95136                                        | 10/1/2014 8 RA                                             |
| 6          | MARTIN                   | descriptor.                                                                                                    |                                         | HALF MOON BAY                                                            | CA 94019                                        | 11/1/2014 8 RA                                             |
| 7          | KAREN                    |                                                                                                    |                                         |                                                                          | ** 000000000                                    | 0 10/1/2014 9 RA                                           |
| 0<br>4 F H | ExcelData0.2710          | 339                                                                                                    | OF SHELV BUILD UNIT F                   | SANTA CLARA                                                              | CA 05051                                        | 11/1/2014 5 04                                             |

#### • Use Excel to format your file

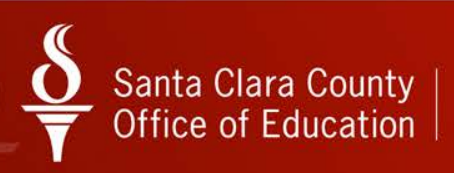

#### Example 2: Compare Date Terminated with Date Paid

 Select TERMDP and click on
 Open
 Download
 Definition icon

| Personnel Down   | loader 90 - S.C.C                           | OUNTY OFF        | ICE OF EDUC     | ATION    |              | QSS ABASE           |         |
|------------------|---------------------------------------------|------------------|-----------------|----------|--------------|---------------------|---------|
| ile Options He   | lp+Video                                    |                  |                 |          |              |                     |         |
| .] 😼 🄖 🦗         | ) 🛨 🗙 🔎 🕥 🖻 🖬 🖬                             |                  |                 | 1 🔁 🖗    | ) 🤤          |                     |         |
|                  |                                             |                  |                 |          |              |                     | Change  |
| Download Defi    | nition Data Categories                      |                  |                 |          |              |                     | ,       |
|                  | 1-7-1                                       |                  |                 |          |              |                     |         |
|                  | Select Download                             | D <u>o</u> wnloa | d/Global Settin | gs       |              | Field Selection     |         |
|                  |                                             |                  |                 |          |              |                     |         |
| SubSet-          |                                             |                  |                 |          |              |                     |         |
| 🔽 Inclu          | ide Global: 🔽 Include District: Owner:      |                  | ▼ Ca            | ategory: | -            |                     |         |
| Name             | Description                                 | Owner            | Category        | Туре     | Audit Date   |                     |         |
| TEDAYS           | TEACHER DAYS, PT, PSY, 205                  | MIKLICAP         | EMP             | District | 3/31/2008    |                     |         |
| TEEES            | TERM EMPS AS OF 7/1/2009                    | MIKLICAP         | EMP             | District | 8/9/2013     |                     |         |
| TERM             | termination dates                           | LYNNL            | TESTREPT        | District | 9/24/2009    |                     |         |
| ► TERMDP         | Compare Date Last Paid to Term Date         | CDEA             | EMP@            | Global   | 10/7/2014    |                     |         |
| TERMEE           | TERMINATED EMPLOYEES                        | SHANKSP          | TERM EMP        | District | 9/22/2005    |                     |         |
| TEST             | testforcathy                                | CNELSON          | EMP@            | Global   | 10/6/2014    |                     |         |
| TEST01           | TEST DATA MAILING LIST                      | SUPLERC          | EMP             | District | 3/8/2006     |                     |         |
| TEST02           | A test by Cathy                             | MCKIMC           | QSS             | District | 12/23/2005   |                     |         |
| TEST1            | STAFFRECTEST                                | KBACICA          | EMP TYPE        | District | 7/23/2013    |                     |         |
| TEST2            | test2forcathy                               | CNELSON          | EMP@            | Global   | 3/13/2014    |                     |         |
| TESTEG           | This was created for the mailings class     | GARCIAE          | EMP             | District | 2/9/2005     |                     |         |
| TESTI1           |                                             | KAMPSCHD         | EMP@            | Global   | 4/16/2012    |                     |         |
| TESTLO           | Test for Lori Siewert                       | SOTIRIAB         |                 | District | 9/22/2008    |                     |         |
| TESTZZ           |                                             | CABRERAL         | EMP             | District | 1/31/2007    |                     |         |
| TS9517           | VOL-DED # = 8110                            | LIUMAR09         | EMP             | Global   | 6/4/2014     |                     |         |
| TSALST           | List of Employee TSA information            | LYNNL            | RTCPROD         | Global   | 6/19/2012    |                     |         |
| TSTPDL           | TEST PDL FIXES                              | LYNNL            | EMP             | District | 4/5/2012     |                     | -       |
|                  |                                             |                  |                 |          |              |                     |         |
| L                |                                             |                  |                 |          |              |                     |         |
| ) 010 (0) · Vieu | u - Anu file _ Undate - Onlu uour own files |                  |                 |          | Vr:2015 Dict | 90 Site:0 10/7/2014 | 1-09 64 |

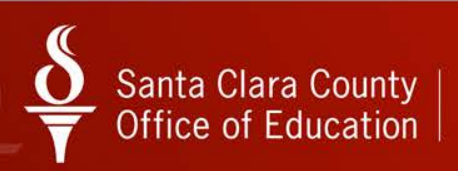

#### Example 2: Download/Global Settings Screen

| 8 Personnel Downloader                         | 90 - S.C.COUNTY OFFICE OF EDUCATION               | QSSADASE                                  |
|------------------------------------------------|---------------------------------------------------|-------------------------------------------|
| File Options Help+Video                        |                                                   |                                           |
| 📙 🚱 💁 🏷 🖉 🗎                                    | 89 R R X 💷 🖩 🗟 🗞 🧼                                | <u></u>                                   |
| Download Definition     Data     Catagories    |                                                   | Inspect                                   |
|                                                |                                                   |                                           |
| Select Download                                | Download/Global Settings                          | <u>Field Selection</u>                    |
|                                                |                                                   |                                           |
| Definition: TERMDP Definition                  | escription: Compare Date Last Paid to Term Date   | 🗂 One Time Only?                          |
| Owner: CDEA                                    | Type: Global 🗸 Category: EMP@                     | Frivate                                   |
| Global / Default Settings                      |                                                   |                                           |
| 🖂 Includ                                       | e Applicants? 📈 Honor Restrict Addres             | ss Flag?                                  |
|                                                | e Terminated?                                     | Flag?                                     |
| Payroll/Position control sele                  | ction fy: 15 Control Date: 10/07/201              | 4 -                                       |
| Select Position: Prime p                       | osition only 🚽 Default Data File Option: Create I | New 🔽                                     |
| Default Data File: DATA                        | Default Field Delimiter                           | : 🔎 🔹                                     |
|                                                |                                                   |                                           |
|                                                |                                                   |                                           |
|                                                |                                                   |                                           |
|                                                |                                                   |                                           |
|                                                |                                                   |                                           |
|                                                |                                                   |                                           |
|                                                |                                                   |                                           |
|                                                |                                                   | ]                                         |
| PDL010 ( 0 ): View - Any file. Update - Only s | your own files.                                   | Yr:2015 Dist:90 Site:0 10/7/2014 11:13 AM |

#### Click on Submit Report/Job icon

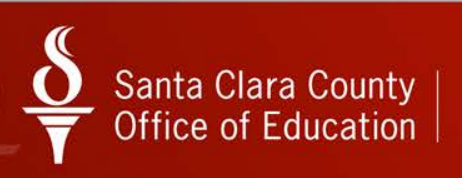

#### Example 2: Field Selection Screen

Download/Global Settings

**Field Selection** 

Total Length: 133 # Fields Output: 8

Output

|   | Field            | Len | Туре | Out | OP | From | То |
|---|------------------|-----|------|-----|----|------|----|
| Þ | Bargaining unit  | 02  | Num  | Yes |    |      |    |
|   | Barg unit name   | 30  | Char | Yes |    |      |    |
|   | Employee type    | 02  | Char | Yes |    |      |    |
|   | Emp type name    | 30  | Char | Yes |    |      |    |
|   | Emp name, last   | 20  | Char | Yes |    |      |    |
|   | Emp name, first  | 12  | Char | Yes |    |      |    |
|   | Termination date | 08  | Date | Yes |    |      |    |
|   | Last date paid   | 08  | Date | Yes |    |      |    |

Click on Submit Report/Job icon

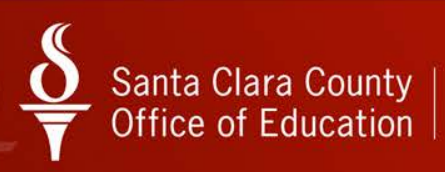

# Create Data for Download

| Se Create Download Data      | C X           |
|------------------------------|---------------|
| File                         |               |
| 📴 🗙                          |               |
|                              |               |
| Data File: DATA              |               |
| File Options: Create New     |               |
| Field Deliimiter: 📃 💌        |               |
| Access Option: District      |               |
|                              |               |
|                              |               |
|                              |               |
| Yr:2015 Dist:90 Site:0 10/7/ | 2014 11:22 AM |

Type your download data name

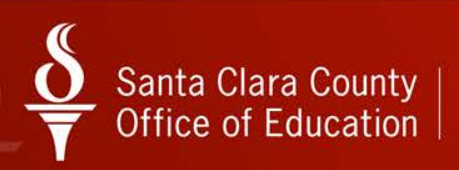

# Create Data for Download (cont.)

| Se Create Download Data                       | C X          |
|-----------------------------------------------|--------------|
| File                                          |              |
| 😼 🗙                                           |              |
| Data File: TERMDT<br>File Options: Create New |              |
| Field Deliimiter:                             |              |
| Access Uption: District                       |              |
|                                               |              |
| Vir2015 Distance (10/7/2                      | 014 11-24 AM |
| Yr:2015 Dist:90 Site:0 10/7/2                 | 014 11:24 AM |

Click on Submit Report/Job icon

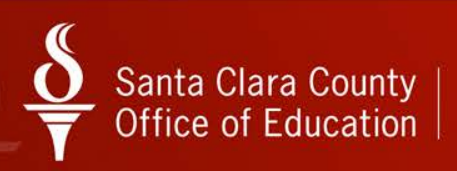

# Create Data for Download (cont.)

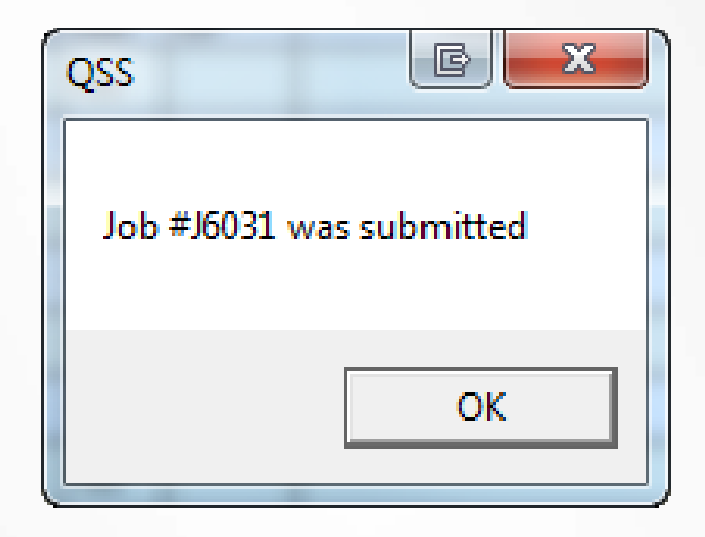

Click OK

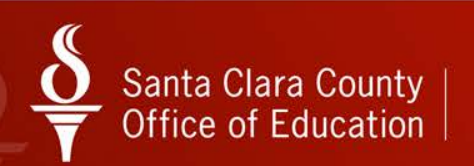

# Download Data into Excel

- Click on Data tab
- Locate your QCC
   USERID from the
   Owner pull-down
- Click Get List of Data Files button
- Select File to download
- Click the "sunny" Excel Wizard icon

| Personnel Download      | ler                           | 90 - S.C.COUNTY OFFICE OF           | EDUCATIO | N     |                  | QSS       | (BAS) -   | • X      |
|-------------------------|-------------------------------|-------------------------------------|----------|-------|------------------|-----------|-----------|----------|
| le Options Help+\       | Video                         |                                     |          |       |                  |           |           |          |
| 🖗 🍖 🔗                   | + × /                         | ° 🛍   🖻 🖬 🖶 🗙 📖   🏢                 | ) 🖹      | 3     | 2                |           |           |          |
| ata file information re | etrieved.                     |                                     |          |       |                  |           |           | Inspec   |
| Download Definition     | ● D <u>a</u> ta <u>C</u> ateg | jories                              |          |       |                  |           |           |          |
| - Data SubSat           |                               |                                     |          |       |                  |           |           |          |
|                         |                               |                                     |          | L     | ines to retrieve | All<br>20 | *         |          |
| Access: Include a       | all files 🔄 💌                 | Uwner: CDEA   Category:             | -        |       |                  | 40        | -         |          |
| File Name               | Name                          | Description                         | Records  | Owner | Category         | Access    | 1         |          |
| 1007                    | TERMDP                        | Compare Date Last Paid to Term Date | 8,704    | CDEA  | EMP@             | District  | 1         |          |
| 100714                  | TBLTR                         | TB RENEWAL LETTER                   | 90       | CDEA  | TB REPRT         | District  | T         |          |
| DATA03                  | CDPDLT                        | CDEA PDL TEST2                      | 1,698    | CDEA  | EMP@             | District  | 1         |          |
| DATA09                  | PDLABS                        | PDLABSENCES                         | 1,082    | CDEA  | EMP@             | District  | 1         |          |
| DATA11                  | CDPDLT                        | CDEA PDL TEST                       | 1,735    | CDEA  | EMP@             | District  |           |          |
| DATA18                  | ABTBAL                        | ABTBAL                              | 341      | CDEA  | EMP@             | District  |           |          |
| DATA21                  | ABTBAL                        | ABTBAL                              | 24       | CDEA  | EMP@             | District  |           |          |
| DATA22                  | CDPDLT                        | CDEA PDL TEST2                      | 1,735    | CDEA  | EMP@             | District  |           |          |
| DATA31                  | TERMDP                        | Compare Date Last Paid to Term Date | 1,694    | CDEA  | EMP@             | District  |           |          |
| DATA33                  | NEWEMP                        | NEW EMPLOYEE LIST                   | 19       | CDEA  | EMP@             | District  |           |          |
| DATA41                  | NEWEMP                        | NEW EMPLOYEE LIST                   | 7        | CDEA  | EMP@             | District  |           |          |
| DATA42                  | NEWEMP                        | NEW EMPLOYEE LIST                   | 0        | CDEA  | EMP@             | District  |           |          |
| DATA43                  | NEWEMP                        | NEW EMPLOYEE LIST                   | 2        | CDEA  | EMP@             | District  |           |          |
| DATA44                  | ABTBAL                        | ABTBAL                              | 1,733    | CDEA  | EMP@             | District  |           |          |
| DATA45                  | NEWEMP                        | NEW EMPLOYEE LIST                   | 19       | CDEA  | EMP@             | District  |           |          |
| DATA51                  | PDLABS                        | PDLABSENCES                         | 9        | CDEA  | EMP@             | District  |           |          |
| DATA52                  | ABTBAL                        | ABTBAL                              | 9        | CDEA  | EMP@             | District  |           |          |
| DATA54                  | ABTBAL                        | ABTBAL                              | 24       | CDEA  | EMP@             | District  |           |          |
| DATA55                  | ABTBAL                        | ABTBAL                              | 1,732    | CDEA  | EMP@             | District  |           |          |
| DATA66                  | NEWEMP                        | NEW EMPLOYEE LIST                   | 7        | CDEA  | EMP@             | District  |           | -        |
|                         |                               |                                     |          |       |                  |           |           |          |
|                         | nu file Unda                  | te - Anlu vour own files            |          |       | Vr:2015 Dist     | 90 Site:0 | 10/7/2014 | 11-31 AM |

| X Open               |       | 100 (101 H) 100           |                                         |                | - 2            |             |                          | E             | X    |
|----------------------|-------|---------------------------|-----------------------------------------|----------------|----------------|-------------|--------------------------|---------------|------|
| OO V 🕨 « AppDa       | ata 🕨 | Roaming + qss + UserFiles | <ul> <li>SVR.qssp.sccoe.org.</li> </ul> | PORT.29610 🕨 🤇 | CDEA 🕨 Temp    | <b>▼</b> 49 | Search Temp              |               | ٩    |
| Organize 🔻 New fo    | older |                           |                                         |                |                |             | ·                        | •             | ?    |
| 🧮 Desktop            | *     | Name                      | Date                                    | modified       | Туре           |             |                          |               |      |
| Downloads            |       | 🖷 ExcelData0.2743906.xls  | 10/7/                                   | 2014 11:01 AM  | Microsoft Exce |             |                          |               |      |
| Cropbox              |       | ExcelData0.3881298.xls    | 10/7/                                   | 2014 9:55 AM   | Microsoft Exce |             |                          |               |      |
| Chebrive             |       | ExcelData0.6288661.xls    | 10/7/                                   | 2014 11:02 AM  | Microsoft Exce |             |                          |               |      |
| Recent Places        |       | ExcelData0.7549664.xls    | 10/7/                                   | 2014 11:39 AM  | Microsoft Exce |             |                          |               |      |
| En Libertin          |       | ExcelData3.545785E-02.xls | 10/7/                                   | 2014 10:06 AM  | Microsoft Exce |             |                          |               |      |
| Documents            |       | ExcelData5.052692E-02.xls | 10/7/                                   | 2014 10:04 AM  | Microsoft Exce |             |                          |               |      |
| J Music              | =     |                           |                                         |                |                |             | Select a file to previev | v.            |      |
| Pictures             |       |                           |                                         |                |                |             |                          |               |      |
| scripts              |       |                           |                                         |                |                |             |                          |               |      |
| Videos               |       |                           |                                         |                |                |             |                          |               |      |
|                      |       |                           |                                         |                |                |             |                          |               |      |
| 🖳 Computer           |       |                           |                                         |                |                |             |                          |               |      |
| 🏭 Local Disk (C:)    |       |                           |                                         |                |                |             |                          |               |      |
| 🖵 CDea (\\rtc-fs1\s  |       |                           |                                         |                |                |             |                          |               |      |
| 🖵 TSB Analyst (\\rt+ | + 4   |                           |                                         |                | ۰.             |             |                          |               |      |
| File                 | e nam | elData0.7549664           |                                         |                |                |             | All Excel Files (*.xl*;  | *.xlsx;*.xlsr | n; 🔻 |
|                      |       |                           |                                         |                |                | Tools 🔻     | Open                     | Cance         |      |

- Click Open
- DO NOT change the filename

| Text Import Wizard - Step 1 of 3                                                                                                    |
|----------------------------------------------------------------------------------------------------|
| The Text Wizard has determined that your data is Delimited.                                                                                             |
| If this is correct, choose Next, or choose the data type that best describes your data.                                                                 |
| Original data type                                                                                                    |
| Opelimited - Characters such as commas or tabs separate each field.                                                                                     |
| ○ Fixed width - Fields are aligned in columns with spaces between each field.                                                                           |
|                                                                                                    |
| Start import at row: 1 File origin: 437 : OEM United States                                                                                             |
|                                                                                                    |
| Preview of file C: \Users\CDea\AppData\Roaming\gss\UserFiles\SVR.gssp\ExcelData0.7549664.xls.                                                           |
| 1 77 "SUB/DELIEF-CLASSDOOM ATDES" " " "*** Not on file ***" "AANENSON" "KAT A                                                                           |
| 278, "SUBSTITUTE CTA", ", "*** Not on file ***", "AANENSON", "KIMBERLY", 12/3                                                                           |
| 3 00,"*** Not on file ***"," ","*** Not on file ***","ABBOTT","BRUCE",09/24<br>4 08,"CTA"," ","*** Not on file ***","ABBOTT","JUDY",07/21/2000,00/00/00 |
| 500,"*** Not on file ***"," ","*** Not on file ***","ABBOTT","KELLY", 2,1                                                                               |
|                                                                                                    |
| Cancel < Back <u>N</u> ext > <u>F</u> inish                                                                                                    |
|                                                                                                    |

Click Next

| Text Import Wizard - Step 2 of 3                                           |                                                  | E ? ×                |
|----------------------------------------------------------------------------|--------------------------------------------------|----------------------|
| This screen lets you set the delimiters you below.                         | data contains. You can see how your text is affe | ected in the preview |
| Delimiters<br>Tab<br>Semicolon<br>Comma<br>Space<br>Qther:<br>Data greview | tive delimiters as one                           |                      |
| 05 DTBS                                                                    | RA REGULAR STATUS (ACTIVE)                       | JAZM: ^              |
| 05 OTBS                                                                    | RA REGULAR STATUS (ACTIVE)                       | PRIS                 |
| 07 PARA                                                                    | RA REGULAR STATUS (ACTIVE)                       | TIRUI -              |
| •                                                                          |                                                  |                      |
|                                                                            | Cancel < <u>B</u> ack <u>N</u> ext               | > <u>F</u> inish     |

Select Comma delimited and Next

|                                                                                                    | 3                                                     |                                                   |                                                             |                                                             | } ? <mark>×</mark> |
|----------------------------------------------------------------------------------------------------|-------------------------------------------------------|---------------------------------------------------|-------------------------------------------------------------|-------------------------------------------------------------|--------------------|
| This screen lets you select each of<br>Column data format<br>General<br>Text<br>Date: MDY<br>Do not import column (skip) | olumn and set the<br>'General' conv<br>remaining valu | Data Format.<br>erts numeric va<br>es to text.    | lues to numbers                                             | s, date values to                                           | dates, and all     |
| Data preview                                                                                                    |                                                       |                                                   |                                                             |                                                             |                    |
| Data preview                                                                                                    | Text                                                  | Text                                              | General                                                     | General                                                     |                    |
| Data preview<br>Text<br>GULAR STATUS (ACTIVE)                                                                            | Text<br>SMTD                                          | Text<br>JAZMINE                                   | General<br>00/00/0000                                       | General<br>00/00/0000                                       | A                  |
| Data preview<br>Text<br>GULAR STATUS (ACTIVE)<br>GULAR STATUS (ACTIVE)                                                   | Text<br>SLIE<br>CAMPO                                 | Text<br>JAZMINE<br>PRISCILLA                      | General<br>00/00/0000<br>00/00/0000                         | General<br>00/00/0000<br>00/00/0000                         |                    |
| Data preview<br>Text<br>GULAR STATUS (ACTIVE)<br>GULAR STATUS (ACTIVE)<br>GULAR STATUS (ACTIVE)                          | Text<br>ELIE<br>CAMPO<br>RAMOS-BEBAN                  | Text<br>JAZMINE<br>PRISCILLA<br>NICOLE            | General<br>00/00/0000<br>00/00/0000<br>00/00/0000           | General<br>00/00/0000<br>00/00/0000<br>00/00/0000           | *                  |
| Data preview<br>Text<br>GULAR STATUS (ACTIVE)<br>GULAR STATUS (ACTIVE)<br>GULAR STATUS (ACTIVE)<br>GULAR STATUS (ACTIVE) | Text<br>ELIE<br>CAMPO<br>RAMOS-BEBAN<br>FIKREAB       | Text<br>JAZMINE<br>PRISCILLA<br>NICOLE<br>TIRUFAT | General<br>00/00/0000<br>00/00/0000<br>00/00/0000<br>00/00/ | General<br>00/00/0000<br>00/00/0000<br>00/00/0000<br>00/00/ | -                  |
| Data preview<br>Text<br>GULAR STATUS (ACTIVE)<br>GULAR STATUS (ACTIVE)<br>GULAR STATUS (ACTIVE)<br>GULAR STATUS (ACTIVE) | Text<br>ELIE<br>CAMPO<br>RAMOS-BEBAN<br>FIKREAB       | Text<br>JAZMINE<br>PRISCILLA<br>NICOLE<br>TIRUFAT | General<br>00/00/0000<br>00/00/0000<br>00/00/0000<br>00/00/ | Ceneral<br>00/00/0000<br>00/00/0000<br>00/00/0000<br>00/00/ | •<br>•             |
| Data preview<br>Text<br>GULAR STATUS (ACTIVE)<br>GULAR STATUS (ACTIVE)<br>GULAR STATUS (ACTIVE)<br>GULAR STATUS (ACTIVE) | Text<br>ELIE<br>CAMPO<br>RAMOS-BEBAN<br>FIKREAB       | Text<br>JAZMINE<br>PRISCILLA<br>NICOLE<br>TIRUFAT | General<br>00/00/0000<br>00/00/0000<br>00/00/0000<br>00/00/ | Seneral<br>00/00/0000<br>00/00/0000<br>00/00/0000<br>00/00/ |                    |

- Select the 1<sup>st</sup> five columns
- Click the Text radio button

| Text I                             | mport Wiza                                                                                  | ard - Step 3                                                | of 3                                                    |                                                                                  |                    | E ? ×                      |
|------------------------------------|---------------------------------------------------------------------------------------------|-------------------------------------------------------------|---------------------------------------------------------|----------------------------------------------------------------------------------|--------------------|----------------------------|
| This s<br>Colu<br>©<br>©           | screen lets y<br>umn data for<br><u>G</u> eneral<br><u>T</u> ext<br>Date: MD<br>Do not impo | ou select ead<br>mat<br>Y<br>rt column (ski                 | h column and set<br>'General' c<br>remaining<br>p)      | t the Data Format.<br>converts numeric values<br>values to text.                 | s to numbers, date | e values to dates, and all |
| Data                               | a <u>p</u> review                                                                           |                                                             |                                                         |                                                                                  |                    |                            |
| Data                               | a preview                                                                                   | Text                                                        | MDY                                                     | MDY                                                                              |                    |                            |
| Data<br>Te:<br>E)                  | a preview<br>xText<br>DAVID                                                                 | Text<br>HOLLIE                                              | MDY<br>00/00/0000                                       | MDY<br>09/30/2014                                                                |                    |                            |
| Dati<br>Te:<br>E)<br>E)            | a preview<br>XText<br>DAVID<br>MOORE                                                        | Text<br>HOLLIE<br>DESIREE                                   | MDY<br>00/00/0000<br>00/00/0000                         | MDY<br>09/30/2014<br>09/30/2014                                                  |                    | •                          |
| Data<br>E)<br>E)<br>E)             | a preview<br>XText<br>DAVID<br>MOORE<br>MALIAN                                              | Text<br>HOLLIE<br>DESIREE<br>ROCHELLE                       | MDY<br>00/00/0000<br>00/00/0000<br>00/00/0000           | MDY<br>09/30/2014<br>09/30/2014<br>09/30/2014                                    |                    |                            |
| Data<br>E)<br>E)<br>E)<br>E)       | a greview<br>XText<br>DAVID<br>MOORE<br>MALIAN<br>DEANE                                     | Text<br>HOLLIE<br>DESIREE<br>ROCHELLE<br>BRITANNY           | MDY<br>00/00/0000<br>00/00/0000<br>00/00/0000<br>00/00/ | MDY<br>09/30/2014<br>09/30/2014<br>09/30/2014<br>09/30/2014                      |                    |                            |
| Data<br>E)<br>E)<br>E)<br>E)<br>E) | a greview<br>XText<br>DAVID<br>MOORE<br>MALIAN<br>DEANE<br>HESKETT                          | Text<br>HOLLIE<br>DESIREE<br>ROCHELLE<br>BRITANNY<br>RODNEY | MDY<br>00/00/0000<br>00/00/0000<br>00/00/0000<br>00/00/ | MDY<br>09/30/2014<br>09/30/2014<br>09/30/2014<br>09/30/2014<br>09/30/2014        |                    |                            |
| Data<br>E)<br>E)<br>E)<br>E)<br>E) | a greview<br>XText<br>DAVID<br>MOORE<br>MALIAN<br>DEANE<br>HESKETT                          | Text<br>HOLLIE<br>DESIREE<br>ROCHELLE<br>BRITANNY<br>RODNEY | MDY<br>00/00/0000<br>00/00/0000<br>00/00/0000<br>00/00/ | MDY<br>09/30/2014<br>09/30/2014<br>09/30/2014<br>09/30/2014<br>09/30/2014<br>III |                    |                            |

- Select the date columns
- Click the **Date** format radio button
- Click Finish

| - "7 · (" -  =                              |                                                  |             |                             |        | ExcelData0                        | .7549664.xls - Mic       | rosoft Excel             |                                                                                                    |                                  |                  | Ð |
|---------------------------------------------|--------------------------------------------------|-------------|-----------------------------|--------|-----------------------------------|--------------------------|--------------------------|----------------------------------------------------------------------------------------------------|----------------------------------|------------------|---|
| Ic Home                                     | Insert Page Layou                                | t Formulas  | Data Rev                    | iew Vi | ew Add-Ins                        | Acrobat                  |                          |                                                                                                    |                                  | ه 🕜 ه            | - |
| mal Page Page B<br>Layout Previe<br>Workboo | Ireak Custom Full<br>ew Views Screen<br>ok Views | Ruler I     | Formula Bar<br>Headings     | Zoom   | 200% Zoom to<br>Selection<br>Zoom | New Arrang<br>Window All | Freeze<br>Panes - Unhide | 한 View Side by Side<br>교육 Synchronous Scrolling<br>데로 Reset Window Position<br>Window                                                                                                    | Save Switch<br>Workspace Windows | Macros<br>Macros |   |
| A1                                          | - (=f_x                                          | BargUnit    |                             |        |                                   |                          |                          |                                                                                                    |                                  |                  |   |
| A                                           |                                                  | B           |                             | c      |                                   | D                        | E                        | F                                                                                                    | G                                | н                |   |
| BargUnit                                    | BargUnit_Nam                                     | e           | <ul> <li>EmpType</li> </ul> |        | Emptype_Na                        | me                       | * LastName               | <ul> <li>FirstName</li> </ul>                                                                                                    | * TermDate *                     | DateLastPaid 💌   |   |
| 13                                          | CERTIFICATED                                     | SUPERVISORY | RA                          |        | REGULAR STA                       | TUS (ACTIVE)             |                          | and the second second s | 6/30/2013                        | 7/31/2013        | 2 |
| 07                                          | PARA                                             |             | RA                          |        | REGULAR STA                       | TUS (ACTIVE)             |                          |                                                                                                    | 00/00/0000                       | 9/30/2014        |   |
| 07                                          | PARA                                             |             | RA                          |        | REGULAR STA                       | TUS (ACTIVE)             |                          |                                                                                                    | 7/28/2014                        | 9/30/2014        |   |
| 07                                          | PARA                                             |             | RA                          |        | REGULAR STA                       | TUS (ACTIVE)             |                          |                                                                                                    | 00/00/0000                       | 9/30/2014        |   |
| 07                                          | PARA                                             |             | RA                          |        | REGULAR STA                       | TUS (ACTIVE)             |                          |                                                                                                    | 00/00/0000                       | 9/30/2014        |   |
| 15                                          | CLASSIFIED MA                                    | NAGEMENT    | RA                          |        | REGULAR STA                       | TUS (ACTIVE)             |                          |                                                                                                    | 4/30/2012                        | 6/29/2012        |   |
| 07                                          | PARA                                             |             | RA                          |        | REGULAR STA                       | TUS (ACTIVE)             |                          |                                                                                                    | 00/00/0000                       | 9/30/2014        |   |
| 07                                          | PARA                                             |             | RA                          |        | REGULAR STA                       | TUS (ACTIVE)             |                          |                                                                                                    | 6/10/2009                        | 7/31/2009        |   |
| 12                                          | CLASSIFIED SU                                    | PERVISORY   | RA                          |        | REGULAR STA                       | TUS (ACTIVE)             |                          |                                                                                                    | 7/6/2010                         | 7/30/2010        |   |
| 07                                          | PARA                                             |             | RA                          |        | REGULAR STA                       | TUS (ACTIVE)             |                          |                                                                                                    | 7/29/2012                        | 8/31/2012        |   |
| 08                                          | CTA                                              |             | RA                          |        | REGULAR STA                       | TUS (ACTIVE)             |                          |                                                                                                    | 6/9/2011                         | 6/30/2011        |   |
| 05                                          | OTBS                                             |             | RA                          |        | REGULAR STA                       | TUS (ACTIVE)             |                          |                                                                                                    | 00/00/0000                       | 9/30/2014        |   |
| 05                                          | OTBS                                             |             | RA                          |        | REGULAR STA                       | TUS (ACTIVE)             |                          |                                                                                                    | 00/00/0000                       | 9/30/2014        |   |
| 08                                          | CTA                                              |             | RA                          |        | REGULAR STA                       | TUS (ACTIVE)             |                          |                                                                                                    | 6/30/2012                        | 6/29/2012        |   |
| 05                                          | OTBS                                             |             | RA                          |        | REGULAR STA                       | TUS (ACTIVE)             |                          |                                                                                                    | 8/29/2014                        | 9/30/2014        |   |
| 07                                          | PARA                                             |             | RA                          |        | REGULAR STA                       | TUS (ACTIVE)             |                          |                                                                                                    | 00/00/0000                       | 9/30/2014        |   |
| 07                                          | PARA                                             |             | RA                          |        | REGULAR STA                       | TUS (ACTIVE)             |                          |                                                                                                    | 00/00/0000                       | 9/30/2014        |   |
| 07                                          | PARA                                             |             | RA                          |        | REGULAR STA                       | TUS (ACTIVE)             |                          |                                                                                                    | 00/00/0000                       | 9/30/2014        |   |
| 07                                          | PARA                                             |             | UL                          |        | UNPAID LEAV                       | E OF ABSENCE             |                          |                                                                                                    | 9/30/2014                        | 8/29/2014        |   |
| 07                                          | PARA                                             |             | PL                          |        | PAID LEAVE O                      | FABSENCE                 |                          |                                                                                                    | 3/27/2009                        | 4/30/2009        |   |
| 07                                          | PARA                                             |             | RA                          |        | REGULAR STA                       | TUS (ACTIVE)             |                          |                                                                                                    | 8/16/2013                        | 8/30/2013        |   |
| 37                                          | PARA                                             |             | RA                          |        | REGULAR STA                       | TUS (ACTIVE)             |                          |                                                                                                    | 00/00/0000                       | 9/30/2014        |   |
| 08                                          | CTA                                              |             | PL                          |        | PAID LEAVE O                      | F ABSENCE                |                          |                                                                                                    | 5/21/2010                        | 5/28/2010        |   |
| 07                                          | PARA                                             |             | RA                          |        | REGULAR STA                       | TUS (ACTIVE)             |                          |                                                                                                    | 00/00/0000                       | 10/3/2014        |   |
| H ExcelDat                                  | a0.7549664                                       | 6           |                             |        |                                   |                          |                          |                                                                                                    |                                  |                  |   |

• Use Excel to format your file

# Using Selection Rules

- Filter the data you download using operators
- Have Personnel Downloader only give you a specific subgroup of data matching the rule/operator
- Eliminate some extra work in Excel

# Using Selection Rules (cont.)

The following **operators** have you type one value in the dialog box that displays in the From column of the grid:

- EQ for equals, such as pay-loc 1 equals 3020 to only select employees with 3020 on check sort on W4 screen
- **NE for not equals**, such as site not equals 1039 to select employees assigned to any site other than 1039.
- **GT for greater than**, such as hire date greater than 12/31/2013 to select employees hired after December 31, 2013 (2014 or later).
- LT for less than, such as last name less than G to select employees with last names starting with A through F.
- **GE for greater than or equal to**, such as termination date greater than or equal to 07/01/2014 to select employees terminated on July 1, 2014 or later.
- LE for less than or equal to, such as a hire date less than or equal to 12/31/2013 to select employees hired in 2013 or earlier.

# Using Selection Rules (cont.)

The following operators have From and To boxes for the start and end of a range.

- **IB for in between the start and end of the range**, such as a hire date with a From date of 09/01/2014 and a To date of 09/30/2014 to select employees hired during September.
- NI for not in between the start and end of the range, such as Federal exemptions with a From number of 0 and a To number of 7 to select employees who are claiming 8 or more exemption credits.

# Example of Using Selection Rules

Select
 NEWEMP
 and click
 Open
 Download
 Definition

| 8è Pe | rsonnel Downle | oader 90 - S                            | S.C.COUNTY O   | FFICE OF EDU   | CATION   |            | QS             |                  | x       |
|-------|----------------|-----------------------------------------|----------------|----------------|----------|------------|----------------|------------------|---------|
| File  | Options Hel    | p+Video                                 |                |                |          |            |                |                  |         |
|       | 🚱 🍖 🖗          | 5  🕂 X 🔎 🛍 🖬 🛙                          | ⇒×∎            |                | 1 🖎 🖗    | d 🗐        |                |                  |         |
|       | Download Defin | ition Data Catagoria                    |                |                |          |            |                | 1                | inspect |
| L     |                | indirii Data Categories                 |                |                |          |            |                |                  | 1       |
|       | 9              | <u>6</u> elect Download                 | D <u>o</u> wnl | oad/Global Set | ings     |            | <u>F</u> ield  | Selection        |         |
|       |                |                                         |                |                |          |            |                |                  |         |
|       | SubSet         |                                         |                |                |          |            | ]              |                  |         |
|       |                | de Global: V Include District: Uwi      | ner:  CDEA     |                | ategory: | <b>_</b>   |                |                  |         |
|       | Name           | Description                             | Owner          | Category       | Туре     | Audit Date |                | A                |         |
|       | ABTBAL         | ABT Balances                            | CDEA           | EMP@           | Global   | 10/8/2014  |                |                  |         |
|       | COMBEN         | Commuter Benefit Eligibility            | CDEA           | EMP@           | Global   | 10/6/2014  |                |                  |         |
|       | EUSEM          | EU Screen Semester Units for Cert Staff | CDEA           | EMP@           | Global   | 8/28/2014  |                |                  |         |
|       | ММТВ           | Mail Merge for TB Expiration            | CDEA           | EMP@           | Global   | 10/7/2014  |                |                  |         |
|       | NEWEMP         | NEW EMPLOYEE LIST                       | CDEA           | EMP@           | Global   | 10/27/2014 |                |                  |         |
|       | PAYWAR         | PAYWAR                                  | CDEA           | EMP@           | Global   | 10/16/2014 |                |                  |         |
|       | PDLABS         | PDLABSENCES                             | CDEA           | EMP@           | Global   | 6/30/2014  |                |                  |         |
|       | TBMM           | Mail Merge for TB Expiration            | CDEA           | EMP@           | Global   | 10/7/2014  |                |                  |         |
|       | TERMDP         | Compare Date Last Paid to Term Date     | CDEA           | EMP@           | Global   | 10/7/2014  |                |                  |         |
|       | ABTBAL         | ABTBAL                                  | CDEA           | EMP@           | District | 6/30/2014  |                |                  |         |
|       | CDPDLT         | CDEA PDL TEST2                          | CDEA           | EMP@           | District | 4/17/2014  |                |                  |         |
|       | COMBEN         | Commuter Benefit Eligibility            | CDEA           | EMP@           | District | 9/23/2014  |                |                  |         |
|       | PDLABS         | PDLABSENCES                             | CDEA           | EMP@           | District | 6/30/2014  |                |                  |         |
|       | TBEXP          | TB EXP CDTEST                           | CDEA           | EMP@           | District | 5/13/2014  |                |                  |         |
|       | TEST           | test                                    | CDEA           | EMP@           | District | 10/23/2014 |                | -                | ·       |
|       |                |                                         |                |                |          |            |                |                  |         |
|       |                |                                         |                |                |          |            |                |                  |         |
| -     |                |                                         |                |                |          |            |                |                  | '       |
| PDL0  | 10 ( 0 ): View | - Any file. Update - Only your own file | \$.            |                |          | Yr:2015    | Dist:90 Site:0 | 10/27/2014 12:54 | PM //   |

# Example of Using Selection Rules(cont.)

• What are we going to get out?

|      | D <u>o</u> wnload/                           | Global | Setting | s   |    | <u>F</u> iel | d Selection |  |  |  |  |  |
|------|----------------------------------------------|--------|---------|-----|----|--------------|-------------|--|--|--|--|--|
| Dutj | Total Length: 58 # Fields Output: 5<br>Itput |        |         |     |    |              |             |  |  |  |  |  |
|      | Field                                        | Len    | Туре    | Out | OP | From         | То          |  |  |  |  |  |
| Þ    | Emp name, last                               | 20     | Char    | Yes | LT | J            |             |  |  |  |  |  |
|      | Emp name, first                              | 12     | Char    | Yes |    |              |             |  |  |  |  |  |
|      | Employee ExtRef                              | 06     | Num     | Yes |    |              |             |  |  |  |  |  |
|      | Hire date                                    | 08     | Date    | Yes | IB | 07/01/2014   | 08/31/2014  |  |  |  |  |  |
|      | Pay code                                     | 02     | Num     | Yes | EQ | 02           |             |  |  |  |  |  |

Example of Using Selection Rules(cont.)

- We will get employees that meet all these criteria:
  - Employee's with last names A I
  - Employees hired between 07/01/2014 and 08/31/2014
  - Employees with Pay code of 02, Classified Employees

|      | D <u>o</u> wnload/                           | 'Global | Setting | s   |    | <u>F</u> iel | ld Selection |  |  |  |  |  |
|------|----------------------------------------------|---------|---------|-----|----|--------------|--------------|--|--|--|--|--|
| Dutp | Total Length: 58 # Fields Output: 5<br>utput |         |         |     |    |              |              |  |  |  |  |  |
|      | Field                                        | Len     | Туре    | Out | OP | From         | То           |  |  |  |  |  |
| Þ    | Emp name, last                               | 20      | Char    | Yes | LT | J            |              |  |  |  |  |  |
|      | Emp name, first                              | 12      | Char    | Yes |    |              |              |  |  |  |  |  |
|      | Employee ExtRef                              | 06      | Num     | Yes |    |              |              |  |  |  |  |  |
|      | Hire date                                    | 08      | Date    | Yes | IB | 07/01/2014   | 08/31/2014   |  |  |  |  |  |
|      | Pay code                                     | 02      | Num     | Yes | EQ | 02           |              |  |  |  |  |  |

# Example of Using Selection Rules(cont.)

- Let's look at the download in Excel
- In this example, we downloaded data for 5 new Classified employees hired between 7/1 and 8/31 with last names from A - I

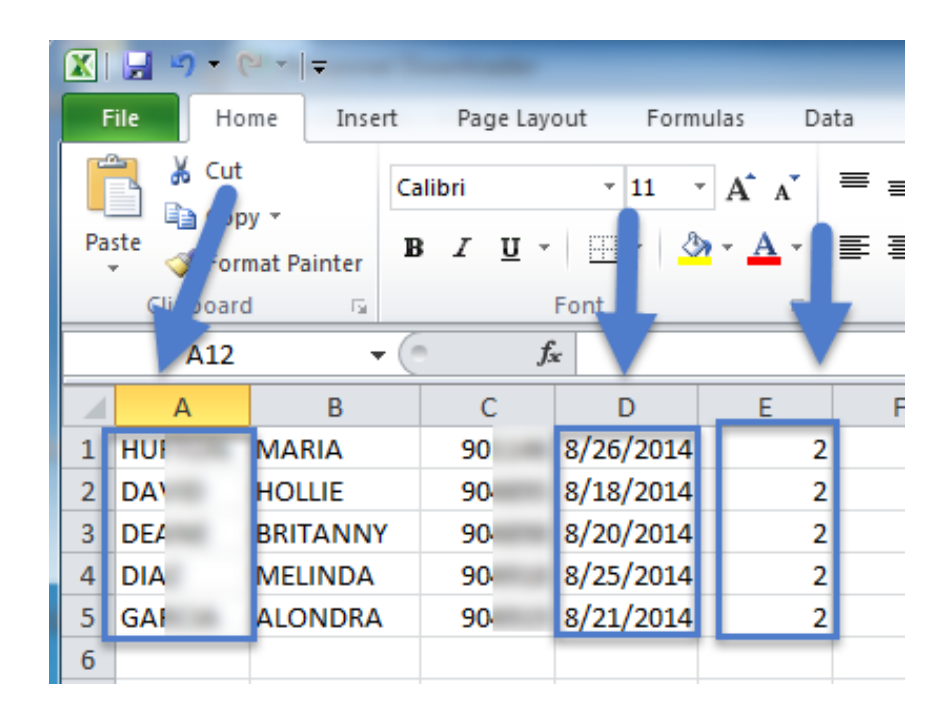

# Going forward...

- Try out some existing presets
- Modify field selection criteria on presets to fit your needs
- Create your own presets from scratch